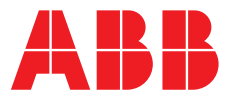

#### ABB MEASUREMENT & ANALYTICS | OPERATING GUIDE | IM/C1900-OGC REV. J

# **C1900** Circular chart recorder/controller

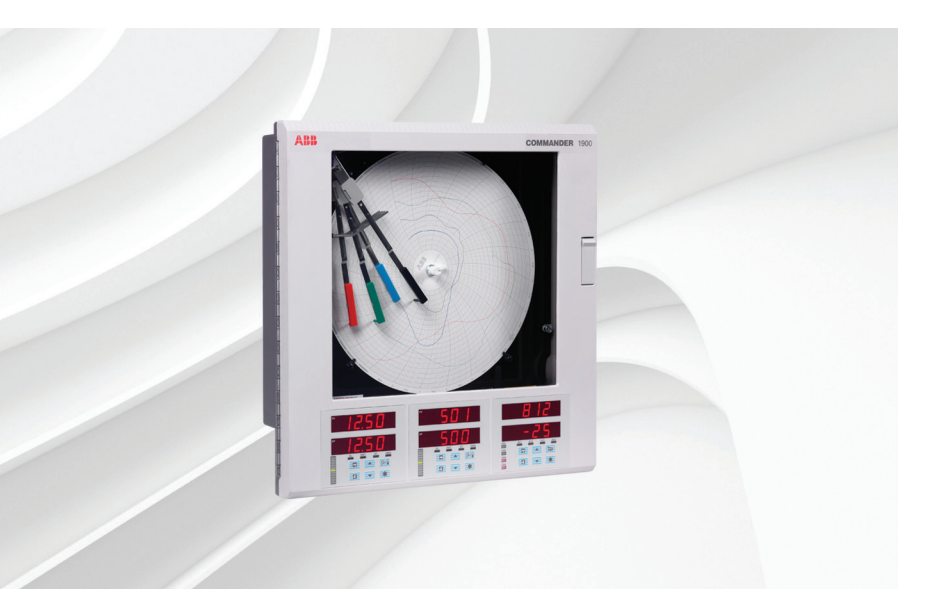

# Measurement made easy

C1900 circular chart recorder/controller

# For more information

Further publications are available for free download from:

www.abb.com/recorders

or by scanning this code:

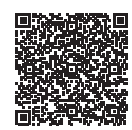

|                                                                                       | Search for or click on |
|---------------------------------------------------------------------------------------|------------------------|
| Data Sheet<br>C1900<br>Circular chart recorder/controller                             | DS/C1900RC-EN          |
| Quick Reference Guide<br>Circular chart recorder/controller                           | <u>IM/C1900-QC</u>     |
| Installation Guide<br>C1900<br>Circular chart recorder and<br>recorder/controller     | <u>IM/C1900-INS</u>    |
| Programming Guide<br>C1900<br>Circular chart recorder/controller                      | <u>IM/C1900-PGC</u>    |
| Operating Instructions<br>C1900<br>Circular chart recorder and<br>recorder/controller | <u>IM/C1900-MOD</u>    |
| User Guide<br>C1900<br>Circular chart recorder and<br>recorder/controller             | <u>IM/C1900-ADV</u>    |

# **Electrical safety**

This equipment complies with the requirements of CEI/IEC 61010-1:2001-2 'Safety Requirements for Electrical Equipment for Measurement, Control and Laboratory Use'. If the equipment is used in a manner NOT specified by the Company, the protection provided by the equipment may be impaired.

# Symbols

One or more of the following symbols may appear on the equipment labelling:

| $\bigtriangleup$ | Warning - refer to the manual for instructions |
|------------------|------------------------------------------------|
| $\Lambda$        | <b>Caution</b> – risk of electric shock        |
|                  | Protective earth (ground) terminal             |
| <u> </u>         | Earth (ground) terminal                        |
|                  | Direct current supply only                     |
| $\sim$           | Alternating current supply only                |
| $\sim$           | Both direct and alternating current supply     |
|                  |                                                |

Information in this manual is intended only to assist our customers in the efficient operation of our equipment. Use of this manual for any other purpose is specifically prohibited and its contents are not to be reproduced in full or part without prior approval of the Technical Publications Department.

The equipment is protected through double insulation

# Health and safety

To ensure that our products are safe and without risk to health, the following points must be noted:

- The relevant sections of these instructions must be read carefully before proceeding.
- Warning labels on containers and packages must be observed.
- Installation, operation, maintenance and servicing must only be carried out by suitably trained personnel and in accordance with the information given.
- Normal safety precautions must be taken to avoid the possibility of an accident occurring when operating in conditions of high pressure and/or temperature.
- Chemicals must be stored away from heat, protected from temperature extremes and powders kept dry. Normal safe handling procedures must be used.
- When disposing of chemicals ensure that no two chemicals are mixed.

Safety advice concerning the use of the equipment described in this manual or any relevant hazard data sheets (where applicable) may be obtained from the Company address on the back cover, together with servicing and spares information.

## CONTENTS

| Sect | tion                                                         | Page                                                                                                    |
|------|--------------------------------------------------------------|----------------------------------------------------------------------------------------------------|
| 1    | INTRO                                                        | DUCTION1                                                                                                    |
| 2    | <b>SETTII</b><br>2.1<br>2.2<br>2.3                           | NG UP2Instrument Power-up22.1.1Power-up Error Codes3Fitting the Chart4Fitting the Pen Capsule(s)                                                                                                    |
| 3    | <b>DISPL</b><br>3.1<br>3.2                                   | AYS & CONTROLS5Displays and LED Indicators5Use of Controls7                                                                                                    |
| 4    | GENEI<br>4.1                                                 | RAL OPERATION                                                                                                    |
| 5    | 5.2<br>5.3<br>5.4<br>5.5<br>5.6<br>5.7<br>5.8<br>5.9<br>5.10 | ROL OPERATION10Operating Page Introduction125.1.1Set Point Tracking125.1.2Auto/Manual Transfer125.1.3Profile Control125.1.4Cascade Control125.1.5Heat/Cool Control12Operating Page Displays13Alarm Acknowledge Page165.3.1Alarm Indications165.3.2Acknowledging Alarms165.3.3Using the Alarm<br>Acknowledge Page16Totals Page Displays17Access to Configuration Levels185.5.1Security Code Page18Profile States Page19Auto-tuning Introduction205.7.1Auto-tuning Page (Standard Control)30Introduction to Standard Control255.9.1Control Page (Heat/Cool Control)325.10.2Calculating the Transition<br>Bandwidth Value33 |
| 6    | <b>RECO</b><br>6.1<br>6.2                                    | RD OPERATION34Operating Page Displays35Alarm Acknowledge Page366.2.1Alarm Indications366.2.2Acknowledging Alarms366.2.3Using the Alarm36Acknowledge Page36                                                                                                    |
|      | 6.3                                                          | Totals Page Displays                                                                                                    |
| 7    | SIMPL                                                        | E FAULT FINDING 38                                                                                                    |
| 8    | SPARE                                                        | ES LIST                                                                                                    |

# **1** INTRODUCTION

The documentation for the C1900 series of circular chart recorders is shown in Fig. 1.1. The **Standard Manuals**, including the specification sheet, are supplied with all instruments. The **Supplementary Manuals** supplied depend on the specification of the instrument.

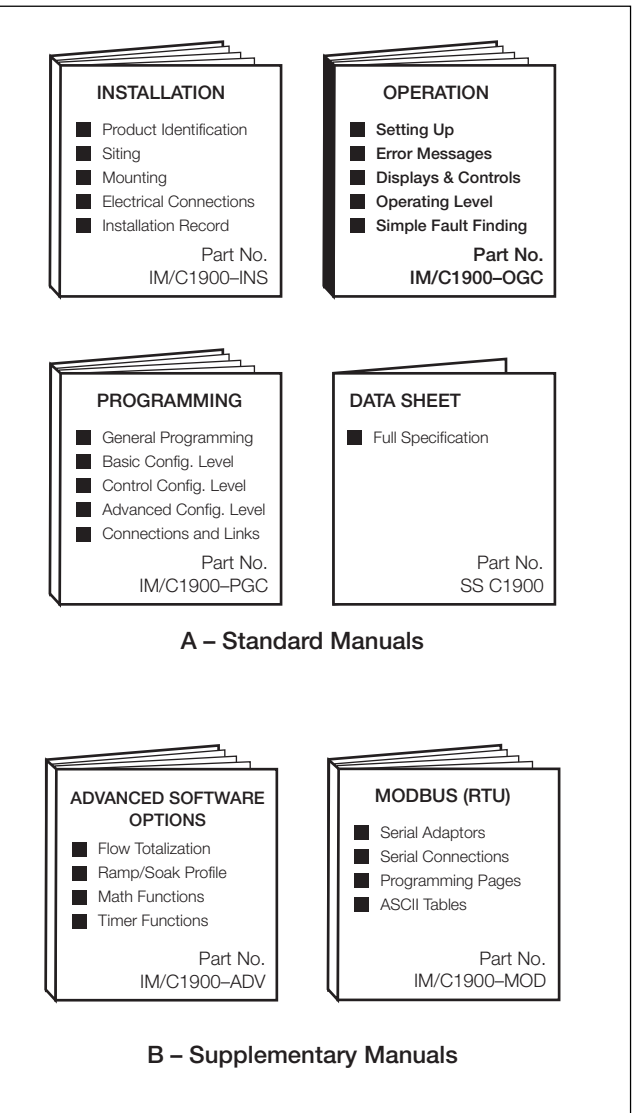

Fig. 1.1 C1900 Documentation

# 2 SETTING UP

#### 2.1 Instrument Power-up – Fig. 2.1 and 2.2

**Caution.** Ensure that all connections, especially to the earth stud, are made correctly.

- a) Check that the input sensors are installed correctly.
- b) Check that the pen(s) are installed correctly see Fig. 2.1.
- c) Switch on the supply to the instrument, any power-operated control circuits and the input signals. Wait for the pens to settle.

**Note.** On power-up, the pens are moved to an offchart position for automatic referencing. Pen chatter may occur on those pens nearest the reference position. **This is a normal function of the instrument.** 

d) The start-up sequence shown in Fig. 2.2 is displayed on faceplate 1 when the supply is first switched on.

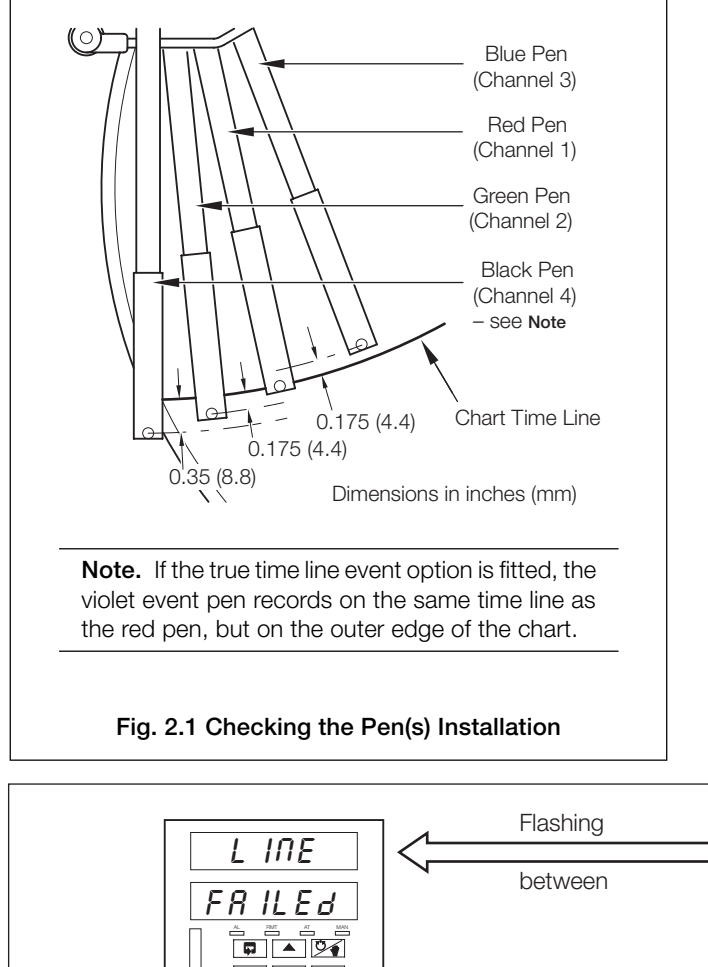

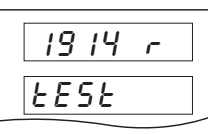

**Instrument Test** identifies the instrument type, e.g. 1914r – see Table 2.1 in the **Installation Manual**.

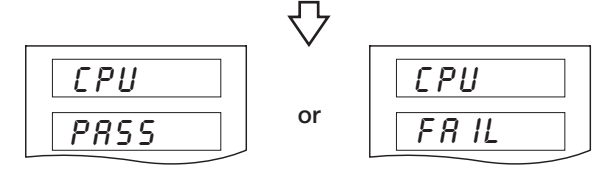

**CPU Test** carries out check of processor circuitry – see **Error Codes** below.

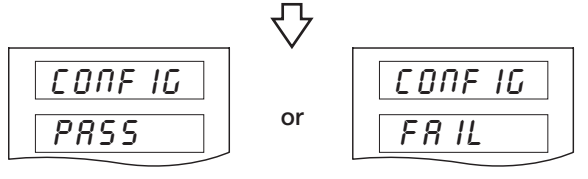

**Configuration Test** carries out check of non-volatile memories containing the instrument configuration, then indicates pass or fail – see **Error Codes** below.

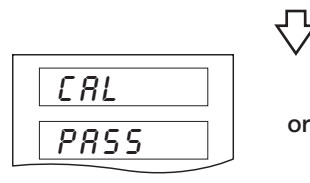

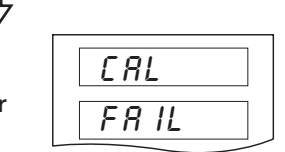

Calibration Test carries out check of non-volatile memories containing the calibration data for each analog input and output, then indicates pass or fail – see Error Codes below.

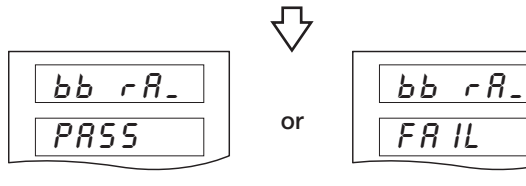

Battery Back RAM Test carries out check of batterybacked RAM, then indicates pass or fail – see Error Codes below.

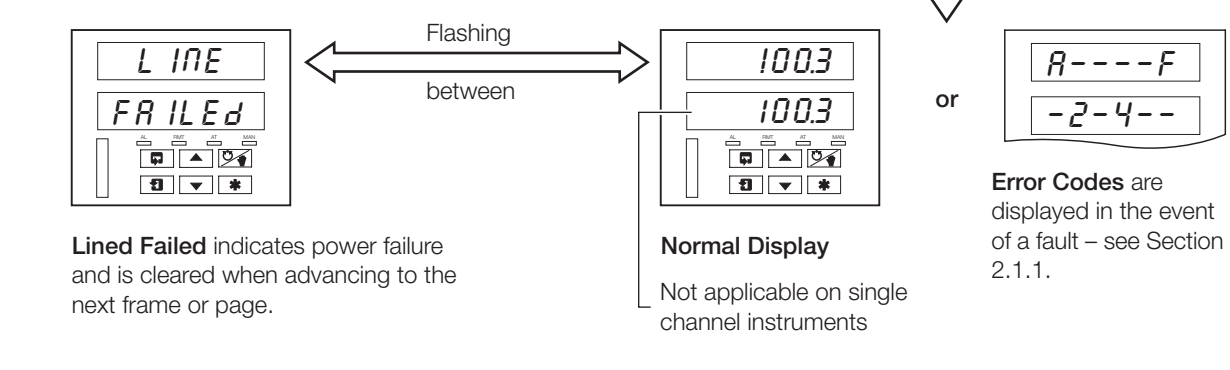

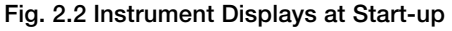

#### 2.1.1 Power-up Error Codes

If any of the power-up tests fail (see Fig. 2.2), error codes are displayed to identify the fault. Refer to Fig. 2.3 for error code interpretations.

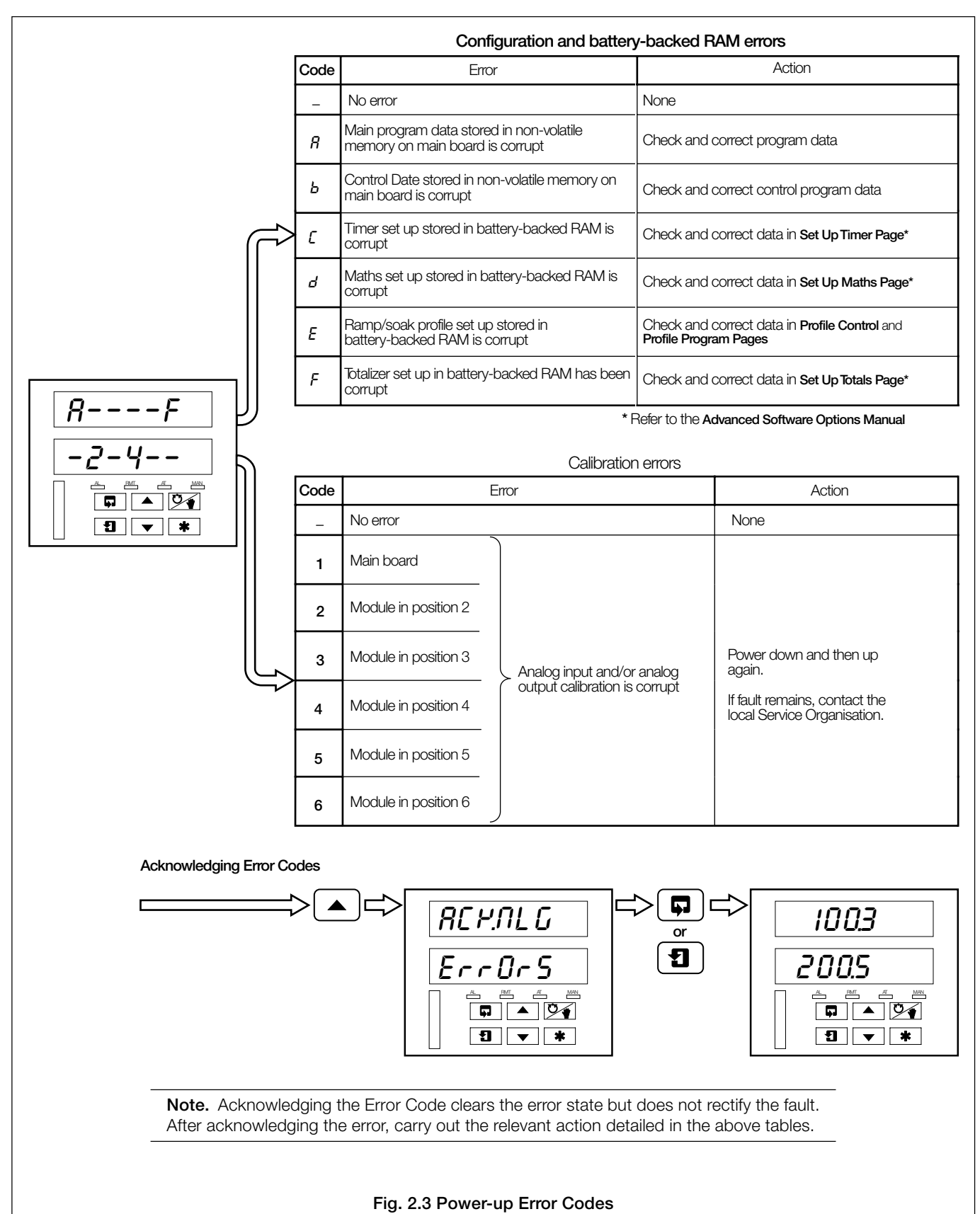

#### ...2 SETTING UP

#### 2.2 Fitting the Chart - Fig. 2.4

2.3 Fitting the Pen Capsule(s) - Fig. 2.5

(1) Raise pens

Gently pull the arm off the bracket – see Note

Note. Take care not

to bend the arms

during removal and

clashing may result.

as

Fit new pen capsule

ensuring that the arm

Remove cap

Slide pen assembly onto

the appropriate bracket until it clips into place -

locates in the pen

capsule slot

5

see Note

pen

refitting,

(4)

7

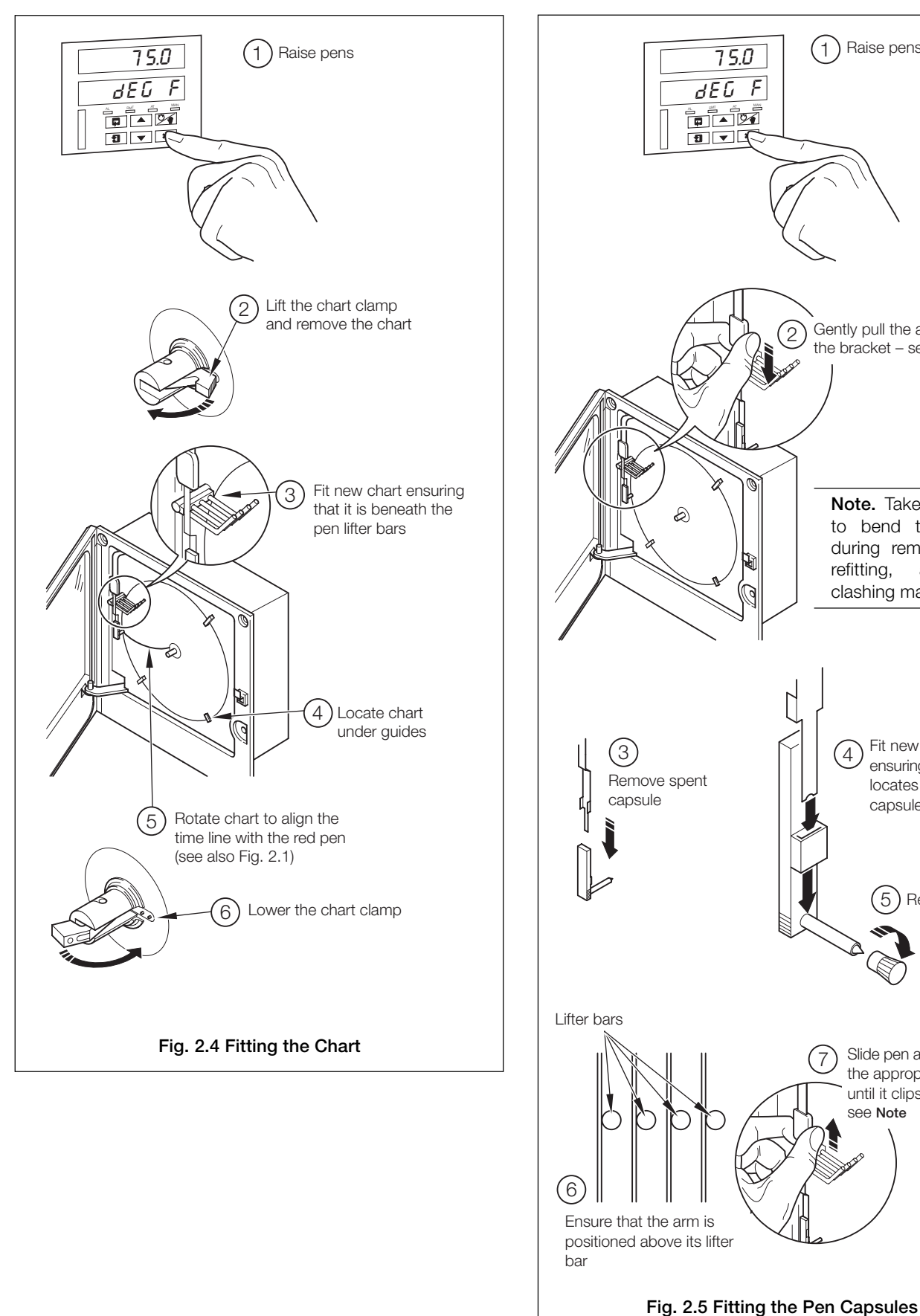

# **3 DISPLAYS & CONTROLS**

The displays, LED indicators and operation/programming controls are located on the faceplates on the front panel of the instrument – see Fig 3.1.

#### 3.1 Displays and LED Indicators – Fig. 3.1

The displays comprise 2 rows of 6 characters.

At the top of each programming page (the page header) both displays are used to describe the particular page selected.

When parameters within the selected page are viewed, the upper display shows the parameter and the lower display shows the value or setting for that parameter.

Alarm and Channel states are indicated by separate LEDs on the front panel faceplate(s) – see Fig. 3.1.

| 8                    | L                                                                                                    | L                                                                                                    |
|----------------------|----------------------------------------------------------------------------------------------------|----------------------------------------------------------------------------------------------------|
| Ь                    | М                                                                                                    | -                                                                                                    |
| <b>E</b> or <b>E</b> | Ν                                                                                                    | n or n                                                                                                    |
| d                    | 0                                                                                                    | <b>ü</b> or <b>o</b>                                                                                                    |
| Ε                    | Р                                                                                                    | Р                                                                                                    |
| F                    | Q                                                                                                    | Ε.                                                                                                    |
| 6                    | R                                                                                                    | r                                                                                                    |
| <b>H</b> or <b>H</b> | S                                                                                                    | 5                                                                                                    |
| 1                    | Т                                                                                                    | ٤                                                                                                    |
| ٦                    | U                                                                                                    | IJ                                                                                                    |
| ۲.                   | V                                                                                                    | U.                                                                                                    |
|                      | Y                                                                                                    | 9                                                                                                    |
|                      | 8<br>5<br>6<br>7<br>8<br>7<br>7<br>8<br>7<br>8<br>7<br>7<br>7<br>7<br>7<br>7<br>7<br>7<br>7<br>7<br>7<br>7 | <b>R</b> L <b>b</b> M <b>b</b> N <b>c</b> or <b>d</b> O <b>d</b> O <b>d</b> P <b>d</b> R <b>f</b> Q <b>f</b> S <b>i</b> T <b>j</b> U <b>Y</b> Y |

Table 3.1 Character Set

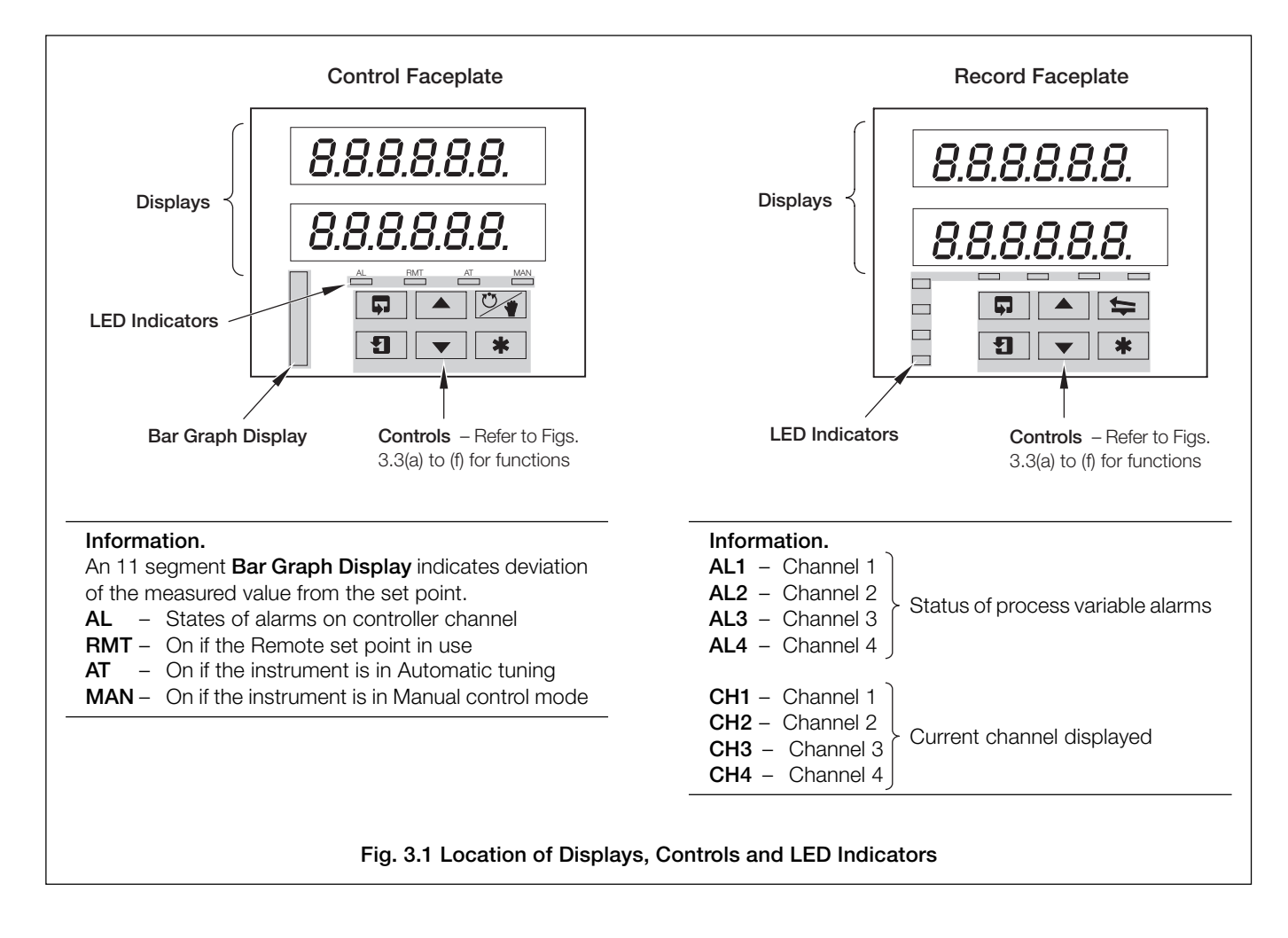

#### ...3 DISPLAYS & CONTROLS...

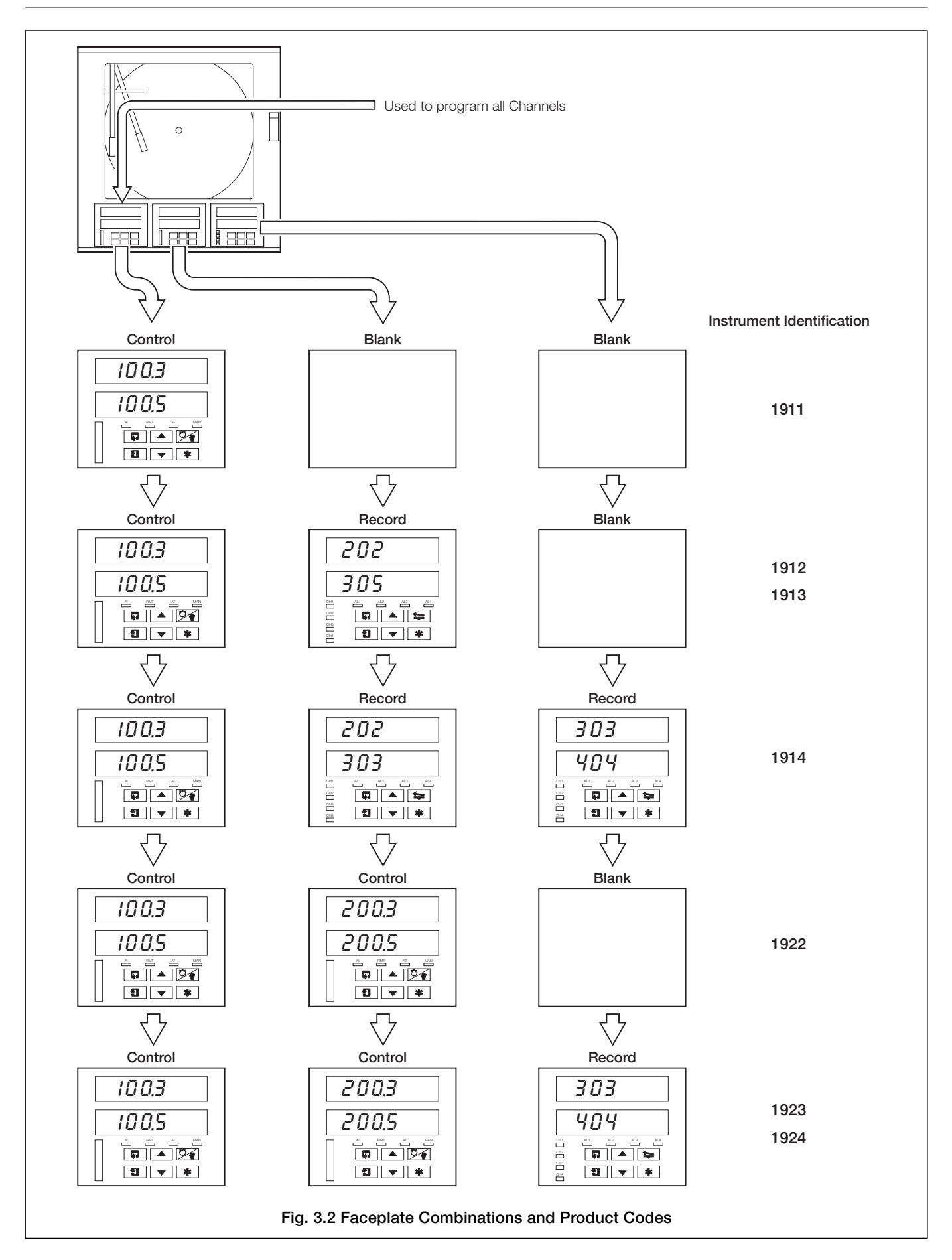

3.2 Use of Controls - Fig. 3.3(a) to (g)

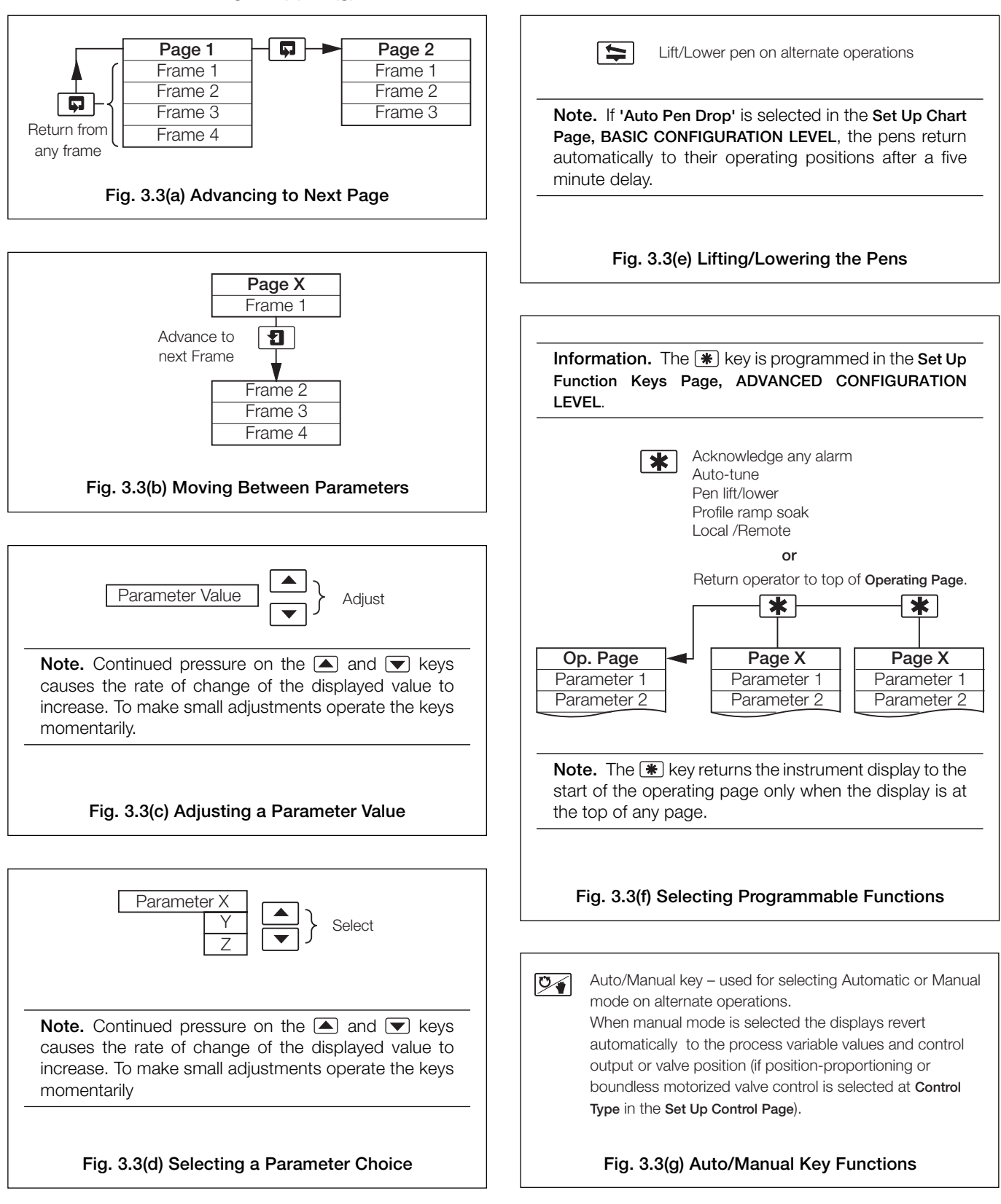

# 4 GENERAL OPERATION

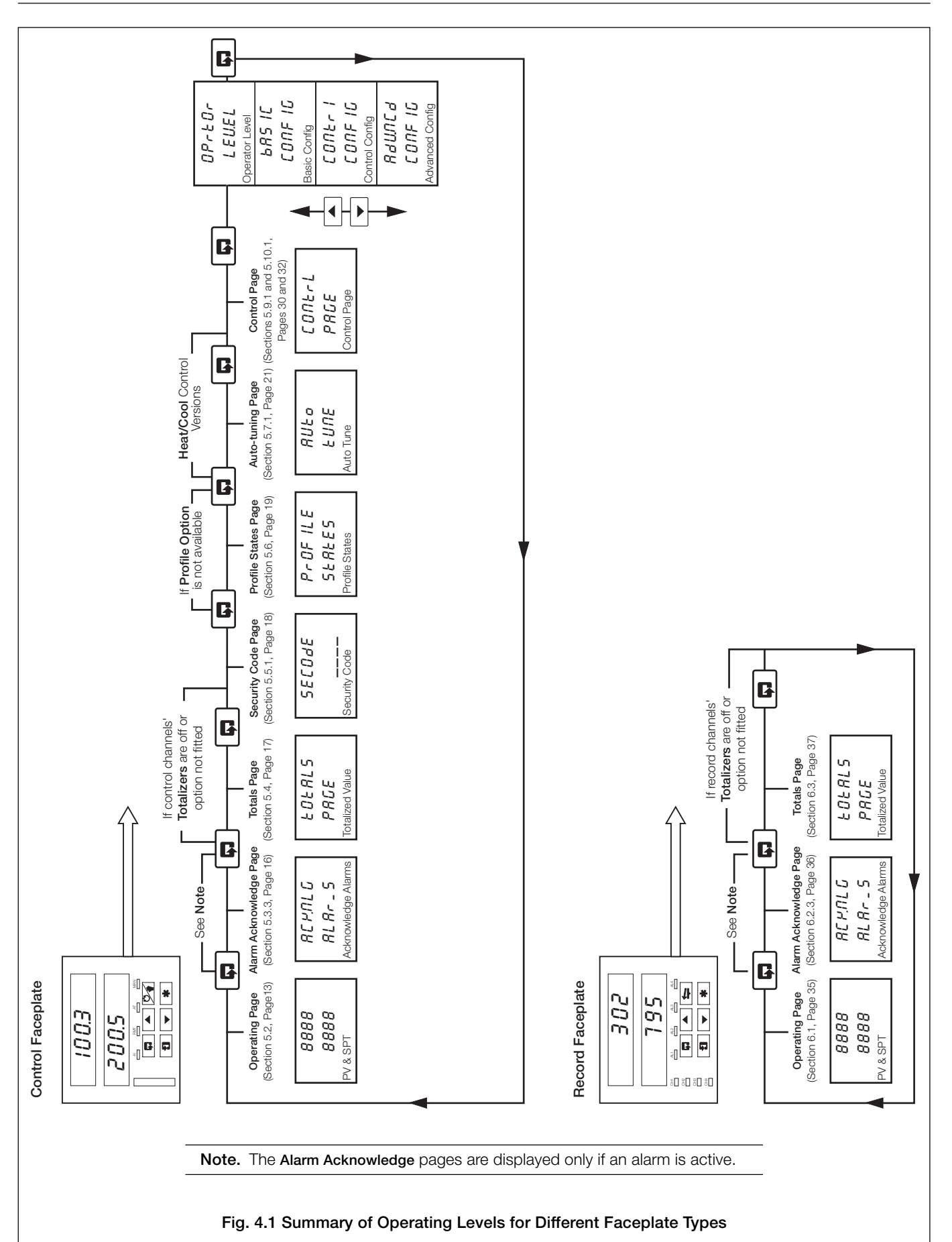

#### 4 GENERAL OPERATION

The instrument has dedicated Operating Pages – see Fig. 4.1. These pages are used for general monitoring of the process measurements and are not affected by the security system which inhibits access to the programming and control pages only – see Section 5.5 on page 18.

### 4.1 Input Error Messages – Fig. 4.2

Γ

|                                                               | Message              | Reason                                                                                                    | Action                                                                                                    |
|---------------------------------------------------------------|----------------------|----------------------------------------------------------------------------------------------------|----------------------------------------------------------------------------------------------------|
|                                                               | : 8 <i>4.</i> F8 IL  | Internal analog to digital converter system hardware has failed                                                                           | <ul> <li>Check the input/output board is located correctly in its socket.</li> <li>Power down and up.</li> <li>If the '<i>RdFR IL</i>' message is still present, contact</li> </ul> |
|                                                               |                      |                                                                                                    | the local Service Organisation                                                                                                    |
|                                                               | F- INPE              | Process variable input is above or below fault detection level.<br>Process variable input exceeds the limits for the linearizer selected. | Check input source for possible broken sensor                                                                                                    |
|                                                               | F-rSPE               | Remote set point input is above or below fault detection level.<br>Remote set point input exceeds the limits for the linearizer selected. | <ul><li>Check input connections</li><li>Check input link position</li></ul>                                                                                                    |
|                                                               | F-PFb                | Position feedback input is above or below fault detection level.                                                                          | Check input configuration in Set Up Input Page                                                                                                    |
|                                                               | F - 1<br>20<br>8 d.F | INPE<br>Controller Process Variable<br>Hardware failure on<br>Process Variable 1                                                          | $\begin{array}{c} \hline \\ \hline \\ \hline \\ \hline \\ \hline \\ \hline \\ \hline \\ \hline \\ \hline \\ \hline $                                                                |
|                                                               | No                   | ote. Error messages are cleared automatically when the fau                                                                                | Ilt condition no longer exists.                                                                                                    |
| Fig. 4.2 Input Error Messages Displayed in the Operating Page |                      |                                                                                                    |                                                                                                    |

# **5 CONTROL OPERATION**

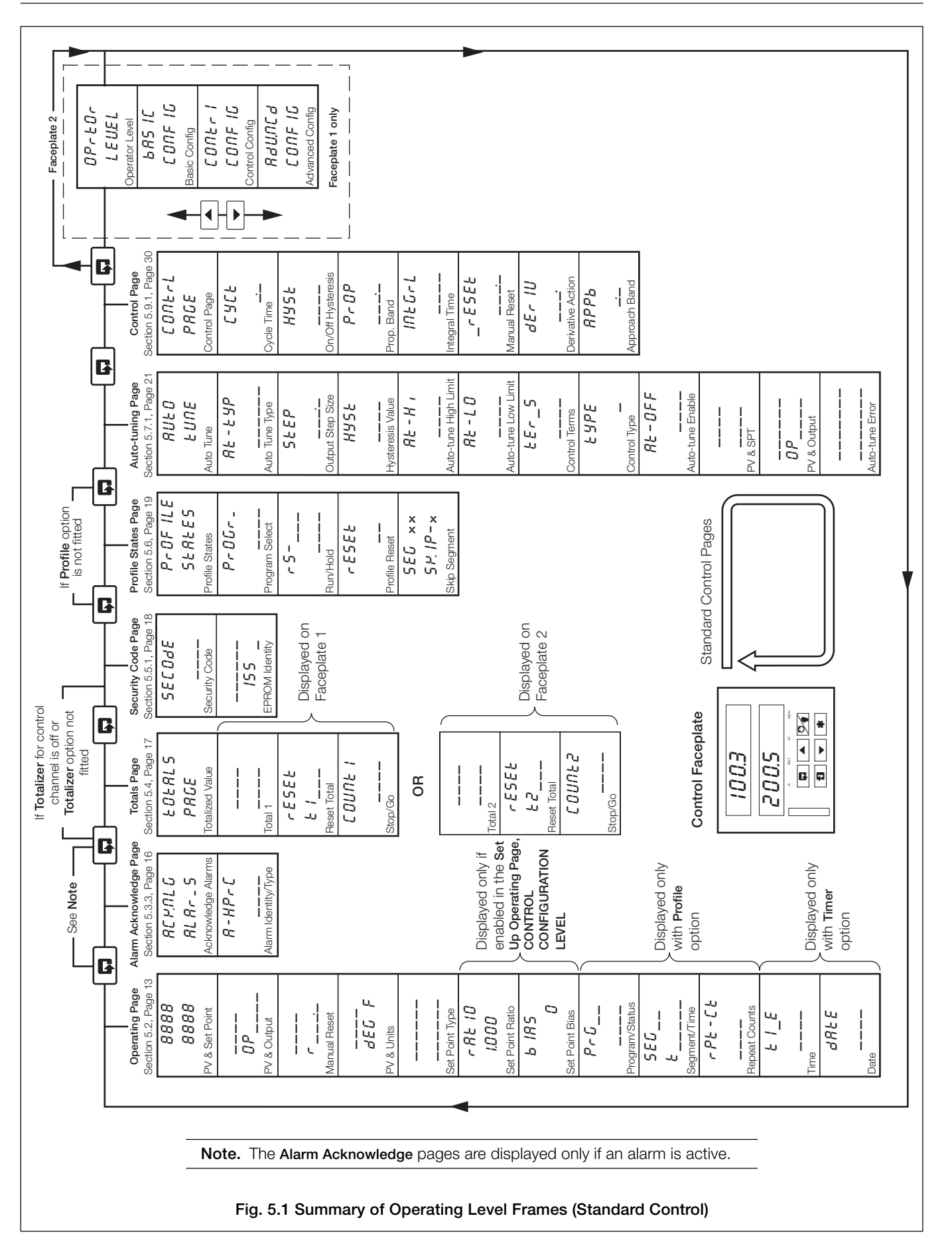

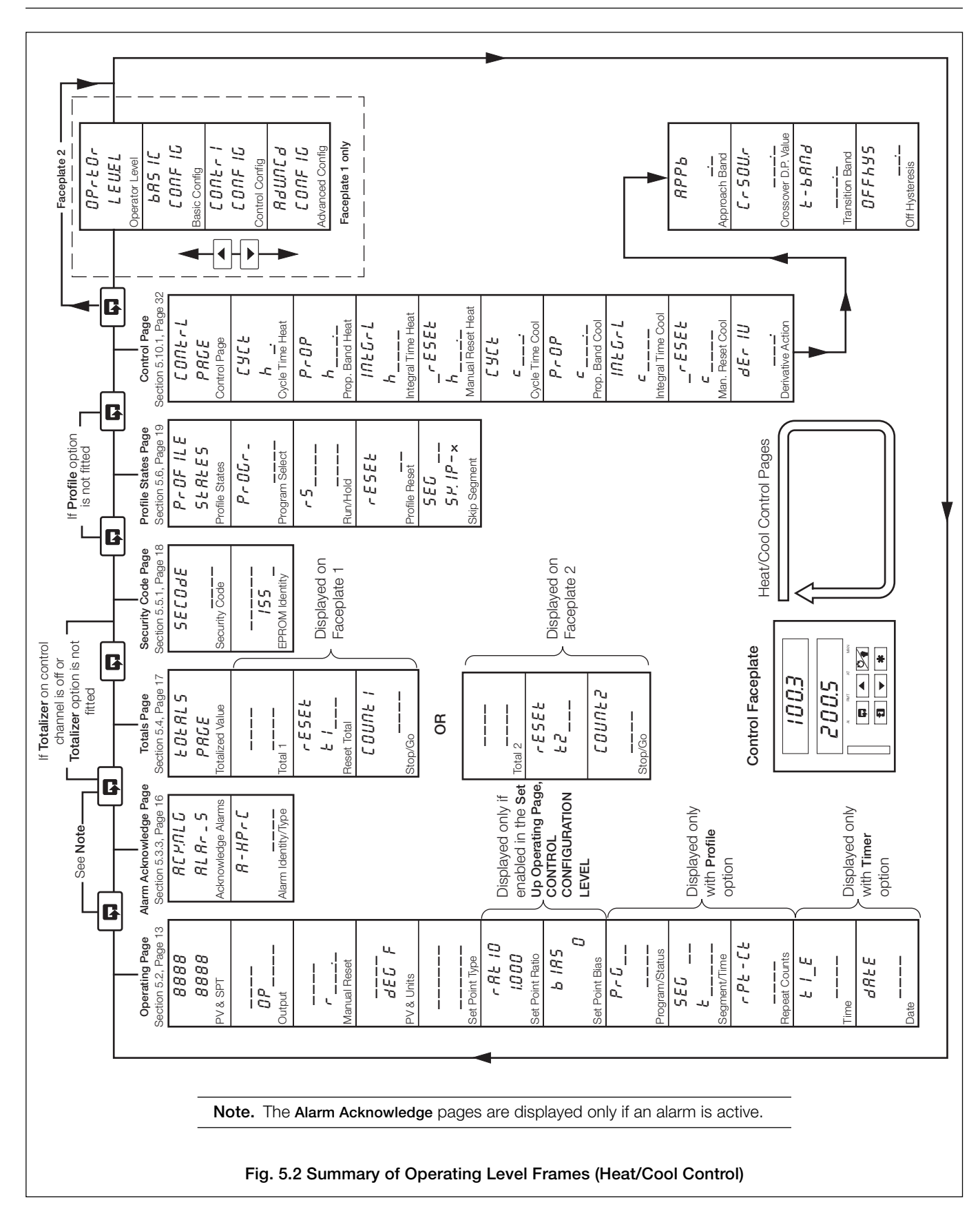

#### 5 CONTROL OPERATION ...

#### 5.1 Operating Page Introduction

#### 5.1.1 Set Point Tracking

With set point tracking enabled (Set Points Page, CONTROL CONFIGURATION LEVEL) the local set point value tracks the process variable when the controller is in Manual control mode. In this mode of operation the set point limits do not apply. If the set point value is outside its limits when Automatic control mode is selected, the local set point remains outside its limits and can only be adjusted in one direction, towards its limits. Once inside the limits they apply as normal.

With remote set point tracking enabled, the local set point tracks the remote set point value when in the remote set point mode. In this mode of operation the local set point limits do not apply. If the set point value is outside its limits when the local set point value is selected, the local set point remains outside its limits and can only be adjusted in one direction, towards its limits. Once inside the limits they apply as normal.

#### 5.1.2 Auto/Manual Transfer

All auto-to-manual transfers are bumpless. If the local set point is used and set point tracking is enabled, all manual-to-auto transfers are bumpless, since the set point is always at the same value as the process variable. Without set point tracking enabled, the response following a manual-to-auto transfer depends on the control settings. With an integral action setting the output is ramped up or down to remove any process variable offset from the set point (providing the process variable is within the proportional band). If the integral action is off, the output may step to a new value when the controller is transferred back to automatic control mode.

With remote set point tracking enabled, the control set point switches automatically from remote to local when manual mode is selected.

#### 5.1.4 Cascade Control

The master in a cascade set-up is always channel 1 and the slave is always channel 2. If the slave is switched to manual control with cascade set point selected, the slave's set point reverts automatically to local set point.

Ratio and bias are applied to the master output value so that the slave's cascade set point value = Ratio x Master Output + Bias.

With **Output Tracking enabled** – if the slave is switched to manual mode or local set point, the master is switched automatically to manual. The manual output of the master tracks the local set point value of the slave. The value fed back to the master takes into account any ratio and bias settings.

With **Output Tracking disabled** – switching the slave to manual mode or local set point does not affect the operation of the master.

To return to full cascade control carry out the following procedure:

- a) Switch the Slave controller into automatic control mode.
- b) Switch the Slave Controller set point to 'Cascade'.
- c) Switch the Master controller to automatic control mode (if currently in Manual)

#### 5.1.5 Heat/Cool Control – Fig. 5.4

When in automatic control mode both the heat and cool outputs are turned off when in the Output Off Hysteresis Band. In manual control mode the Output Off Hysteresis Band has no effect. If the PID output is within the Off Hysteresis Band when the controller is returned to auto control mode, the Off Hysteresis Band has no effect until either the PID output goes outside the band or becomes equal to the Crossover Value.

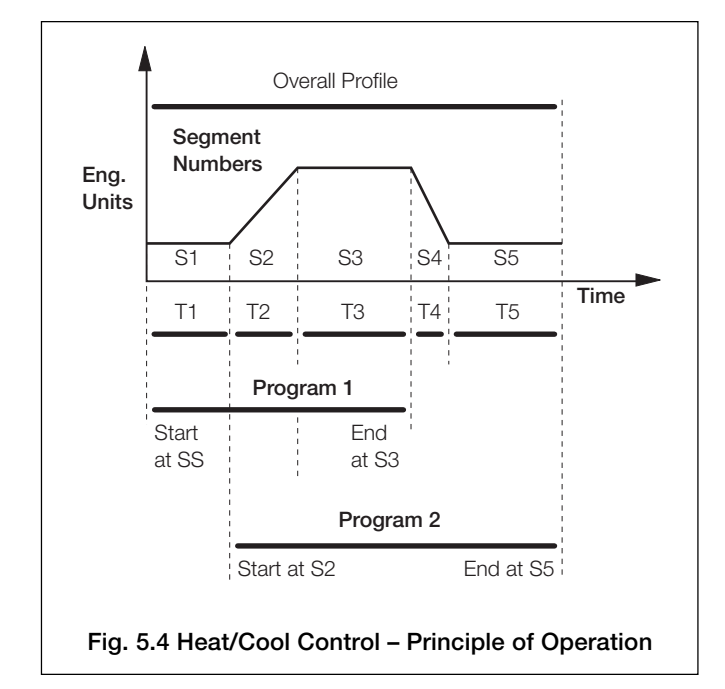

#### 5.1.3 Profile Control – Fig. 5.3

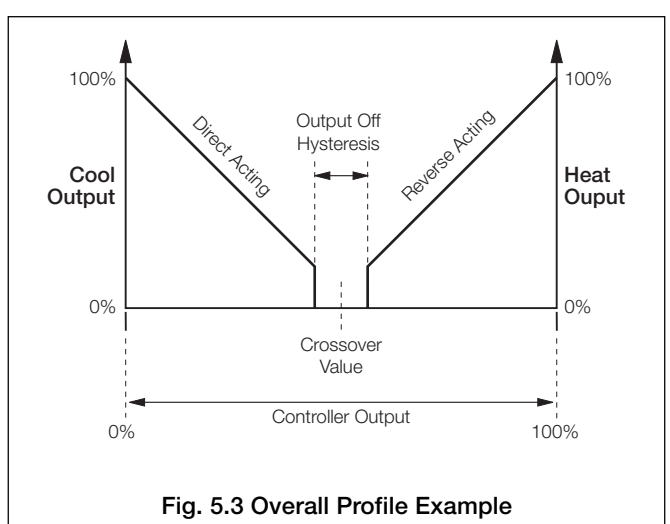

#### 5 CONTROL OPERATION...

#### 5.2 Operating Page Displays

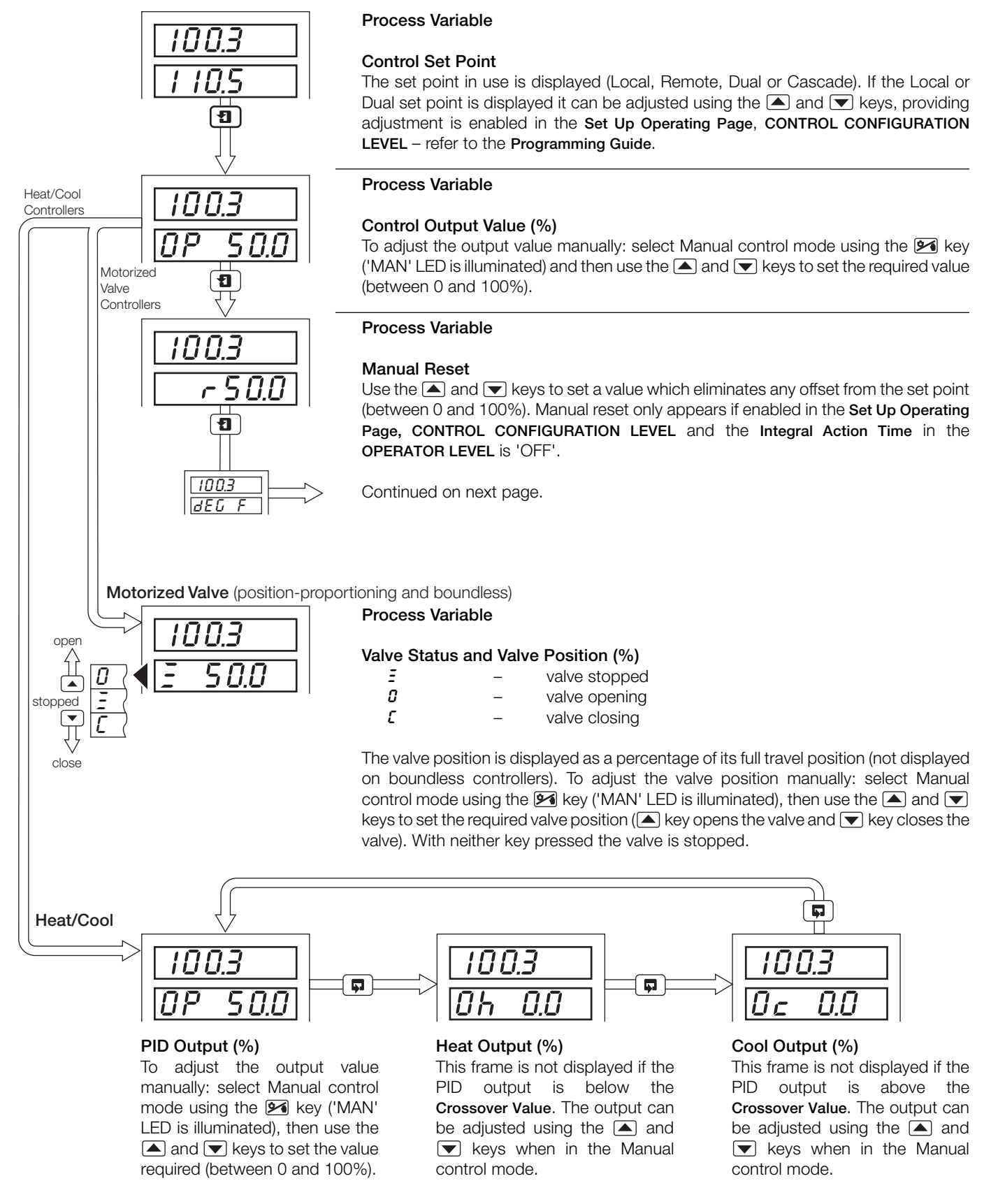

#### ...5.2 Operating Page Displays

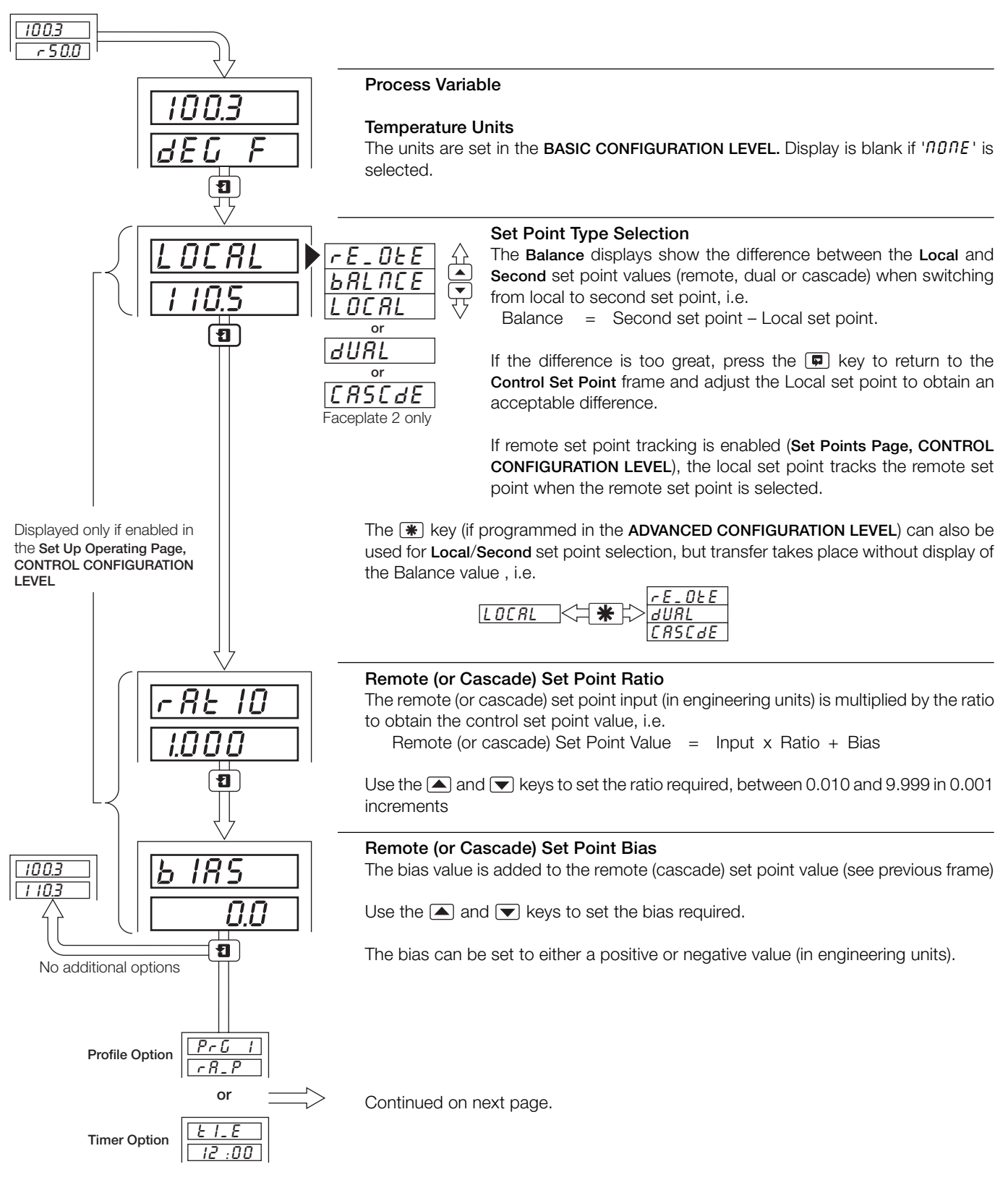

#### ...5.2 Operating Page Displays

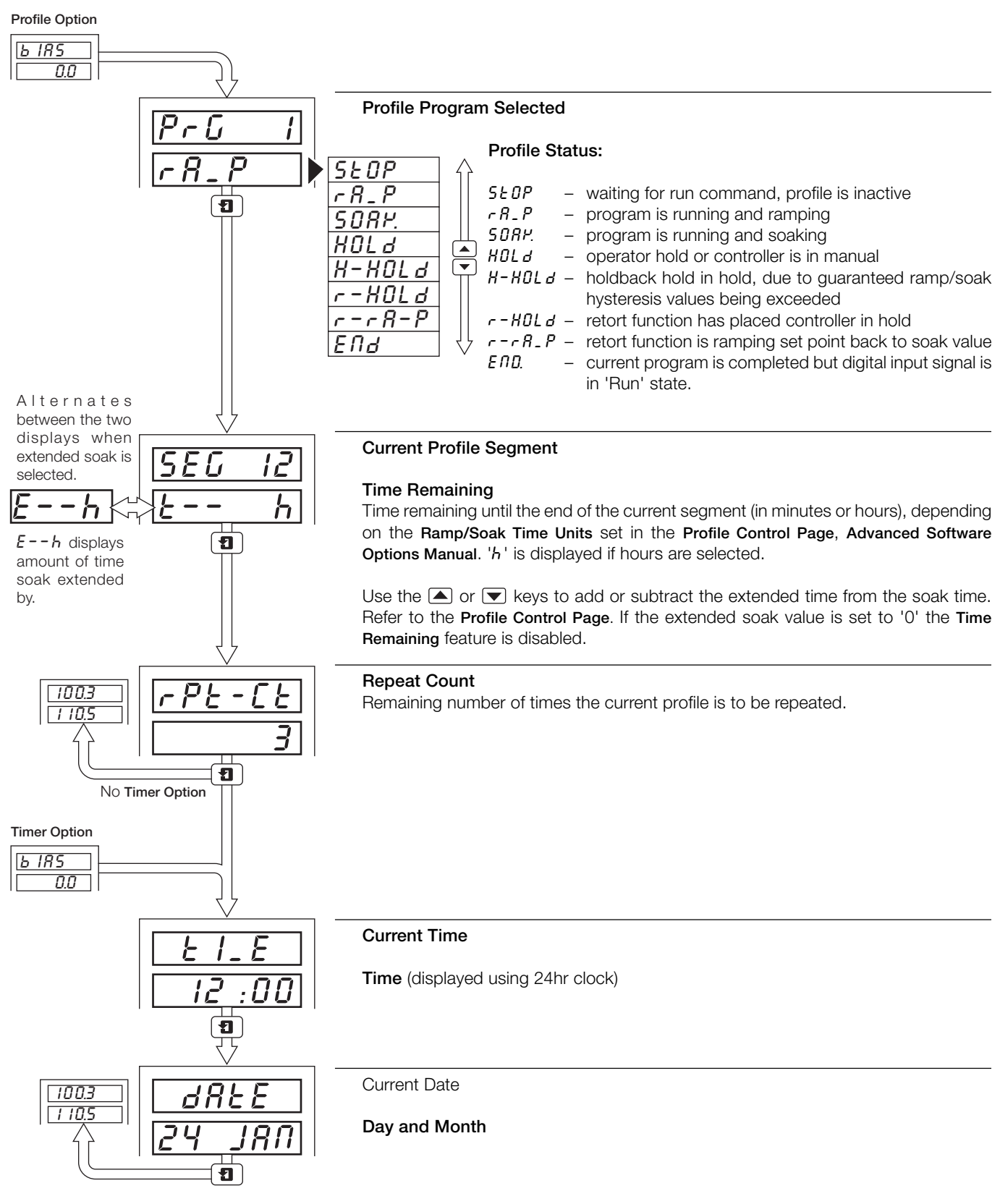

#### 5.3 Alarm Acknowledge Page

#### 5.3.1 Alarm Indications – Fig. 5.5

The definitions for alarm states (on, off or flashing) are detailed in Fig. 5.5.

#### 5.3.2 Acknowledging Alarms

Unacknowledged alarms can be acknowledged from the faceplates on the front of the instrument in two ways:

In the Operating Level – by pressing the 🗰 key at any frame (providing the key is programmed for this function - see Section 5.1 in the Programming Manual). The **\*** key acknowledges all alarms from either faceplate.

In the Alarm Acknowledge Page - by pressing the key see Section 5.3.3 following.

Note. In the Alarm Acknowledge Page Channel 1 alarms can be acknowledged only from faceplate 1. Channel 2 alarms (if applicable) can be acknowledged only from faceplate 2.

#### **Control Faceplate**

|       | 100.3 |  |  |
|-------|-------|--|--|
| 200.5 |       |  |  |
|       |       |  |  |

No LED illuminated indicates no alarms activer and the Alarm Acknowledge Page is not displayed in the Operator Level.

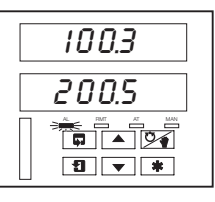

A flashing LED indicates that an unacknowledged alarm is active.

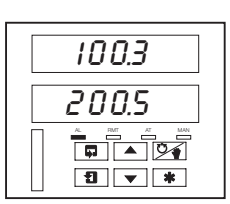

A constant LED indicates that all active alarms have been acknowledged.

#### Fig. 5.5 Alarm LED Indications

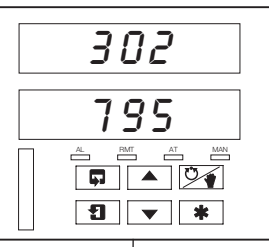

5.3.3

Alarm Activated

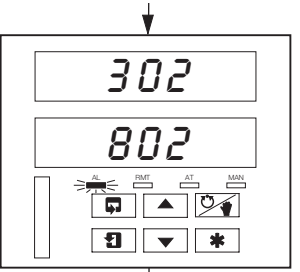

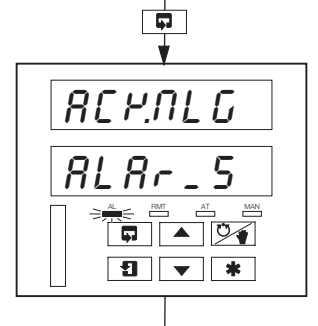

#### Alarm Acknowledge Page Use the 🔳 key to advance to

Alarm Active

this channel.

next frame.

AL LED indicator flashing,

indicating an active alarm on

Use the 📮 key to return to top

of Alarm Acknowledge Page.

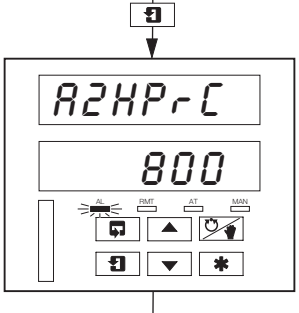

R2HP-C

862.063

\* **v** I

# Alarm Identity

Upper display: shows the alarm identity and type.

Lower Display: shows the trip level of the alarm identified in the upper display.

#### Acknowledge Alarm

Use the key to acknowledge the alarm. When the alarm is acknowledged, 'REM. IGd' is displayed and a constant LED indicates the acknowledged alarm.

If there are more active alarms on the selected channel the LED continues to flash until all alarms for this channel have been acknowledged.

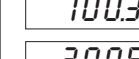

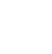

16

Using the Alarm Acknowledge Page

No Alarm Active No LED indicators illuminated.

#### 5.4 Totals Page Displays

This page is omitted from both faceplates if the Totalizer Option is not fitted. The page is also omitted from faceplate 1 if Total 1 is set to *DFF* and from faceplate 2 if Total 2 is set to *DFF* – refer to the Set Up Totals Page in the Advanced Software Options Manual.

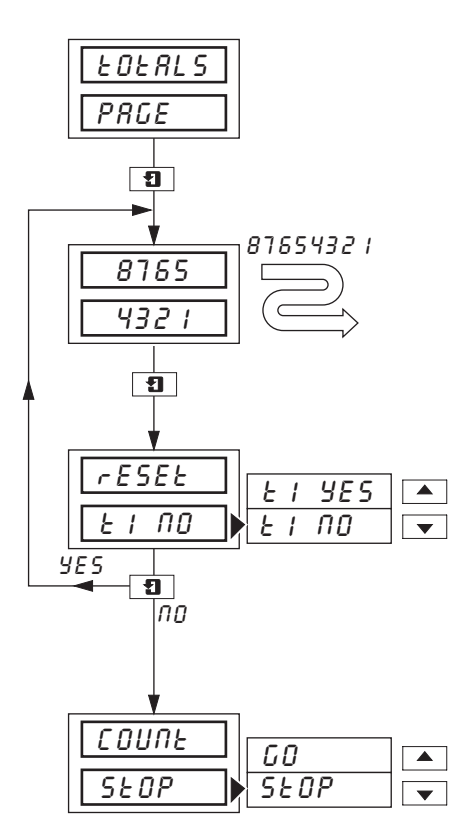

Page Header - Totals Page.

Front Panel (Batch) Flow Total 1 (2)

The batch flow total is calculated from process variable 1 (2).

The flow total can be reset in the next frame if **Reset Enable** in **Set Up Totals Page** is set to '*EnbL* - *Y*'.

#### Counter Reset

The Front (Batch) Flow Total can be reset to the **Preset Value** in **Set Up Totals Page** if required.

Select 'E / YES' to reset the counter ('E /' indicates Flow Total 1).

**Note.** If the Counter Reset is disabled in **Set Up Totals Page**, the counter reset frame is omitted.

#### Counter Stop/Go

Select 'GD' to start the counter or 'SEDP' to stop it.

**Note.** If the Counter Stop/Go is disabled in **Set Up Totals Page**, the frame can be viewed but not altered. If a digital signal is assigned to **Totalizer Stop/Go**, an active digital signal sets the counter to  $\mathcal{GD}$  and the Counter cannot be stopped from the front panel.

#### 5.5 Access to Configuration Levels

A security system is used to prevent tampering with the program parameters by utilizing a Tune password and a configuration password. A Tune password can be assigned to controller faceplates giving access to that faceplates controller settings.

A Configuration password gives access to all controller settings and programming pages - refer to the Programming Manual.

#### 5.5.1 Security Code Page

Set the security code to the correct Tune or Configuration password using the  $\blacktriangle$  and  $\bigtriangledown$  keys and use the  $\blacksquare$  key to advance to the controller settings or other programming levels (OPERATOR, BASIC CONFIGURATION, CONTROL CONFIGURATION and ADVANCED CONFIGURATION).

The passwords are programmed in the Access Page in the BASIC CONFIGURATION LEVEL.

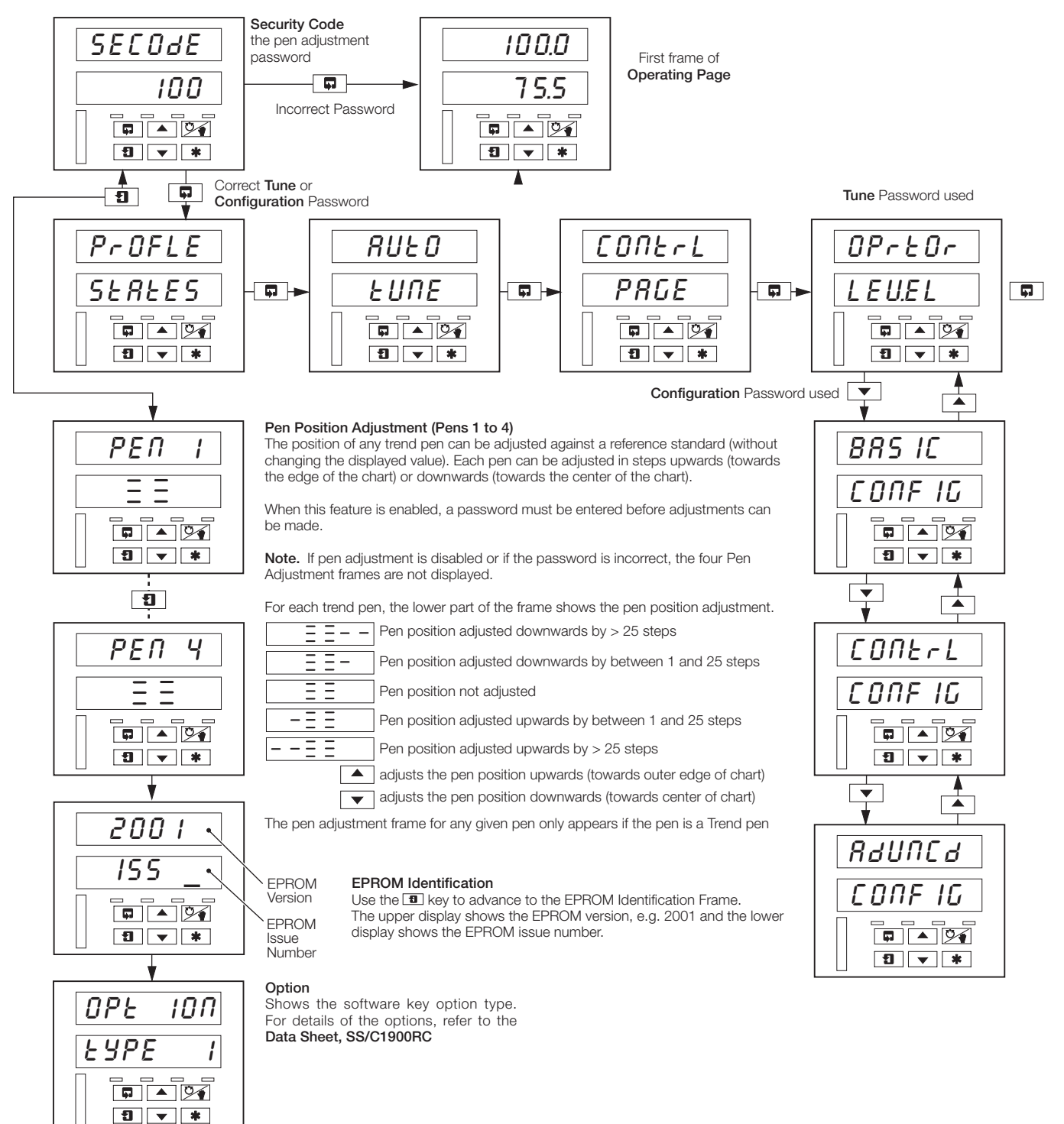

#### 5 CONTROL OPERATION...

#### 5.6 Profile States Page Page Header - Profile States PrOFLE The **(\*)** key can be programmed to jump to this frame (**Set Up Function Keys Page**, SEREES ADVANCED CONFIGURATION LEVEL). If the key is used, the display reverts OF automatically to the first frame of the Operating Page when leaving this page. Ð ON **Program Select** Pro<u>Gr</u> Select the program to be run (1 to 10). 10 1 • Ð Profile Status (Ramp Soak) rS-OFF гUП r 5-0FF/00 - (Ramp Soak Run/Off) select - Un to start selected program. • Press the 1 key to activate. or rS-rUN/HOLd -(Ramp Soak Run/Hold) select HOL d to stop selected program at current level. r5-run Press the 1 key to activate. HOLd rS-Hld - (Ramp Soak Hold) program is in the hold state, either as a result • of an operator hold, the controller is in manual or the holdback or facility (guaranteed ramp/soak). Select run to continue running the profile if operator has stopped program. Press the **1** key rS-XId гUП to activate. rS-HLd/ENd (Run/Hold End) the profile is completed, and the digital input • assigned to the profile function is still in the 'Run' state. This or frame is only displayed if a digital input is used to run and hold the profile. rS-End Note. If a digital input is assigned to the run/hold function, the user is prevented from overriding the digital signal. 9 **Profile Reset** rESEE If the profile is running and *YES* is selected, the profile returns to the beginning of the YES program and continues to run. YES ПО • YES **Note.** To end a program, select HOLd at the Profile Status frame (see above) and - 9 then select YES at this frame. The local set point value takes the value of the first level ProFLE of the selected program. SEREES NO (if program running) NO (if program not running) Skip Segment SEG ×х The segment number (or $E \cap d$ ) is shown in the upper display. SP IP-C SP. IP-F 5 P. IP-F (skip forward) – abandon current segment and start next segment. SP. IP-N $\bullet$ SP. IP-b 5P. IP-17 (do not skip) – maintain control using current segment. SP. IP-F 5P. IP-b (skip back) – return to beginning of current segment. Ð SP. IP-N For multiple skip operations, the last selection (For b) is displayed for 3 seconds

before reverting to 5P. IP-n.

19

#### 5.7 Auto-tuning Introduction

#### Information.

- On demand user-activated tuning.
- Two types of auto-tuning initial 'Start-up' and when close to Set Point.
- Tuning for P, PI or PID control can be selected.
- Tuning for 1/4 wave damped or minimum overshoot can be selected.
- Automatic entry of calculated control terms unless an auto-tune error occurs.
- Error and Caution messages indicate reason for tuning problems.

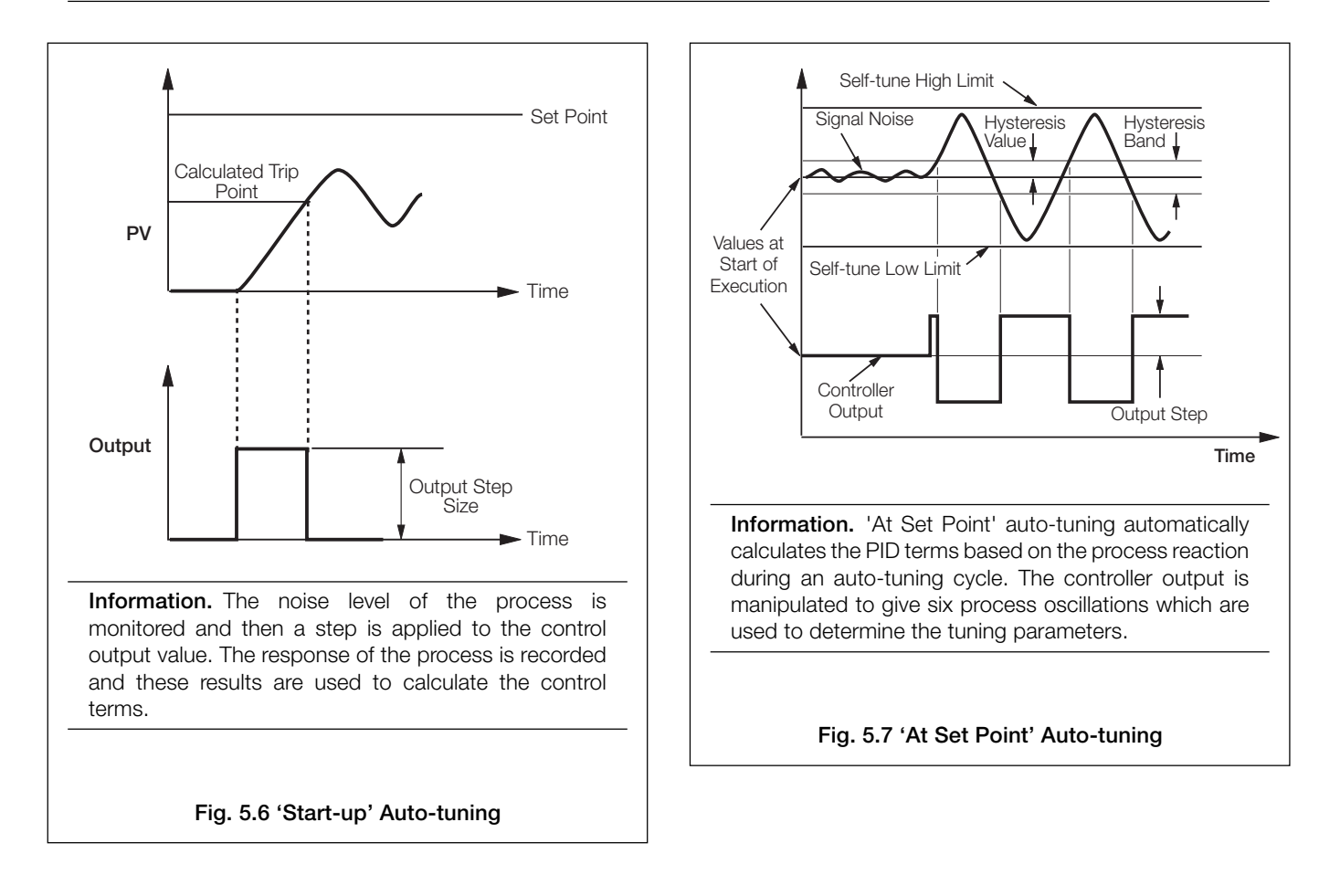

### 5.7.1 Auto-tuning Page

#### Information on Initial Conditions.

- 'Start-up' Tuning the controller is placed in the Manual control mode with the control output value set to give a stable process variable at least 10% of the engineering range below the control set point.
- 'At Set Point' Tuning may be initialized in the automatic mode but the process variable must be close to the required set point and stable. The control output must also be stable. However, for best results the Manual control mode can be used to stabilize the output and the process value. The output must be adjusted slowly to allow process response to the change, to bring the process variable to the required control set point. The closer the process is to the set point, the more effective the auto-tuning cycle.

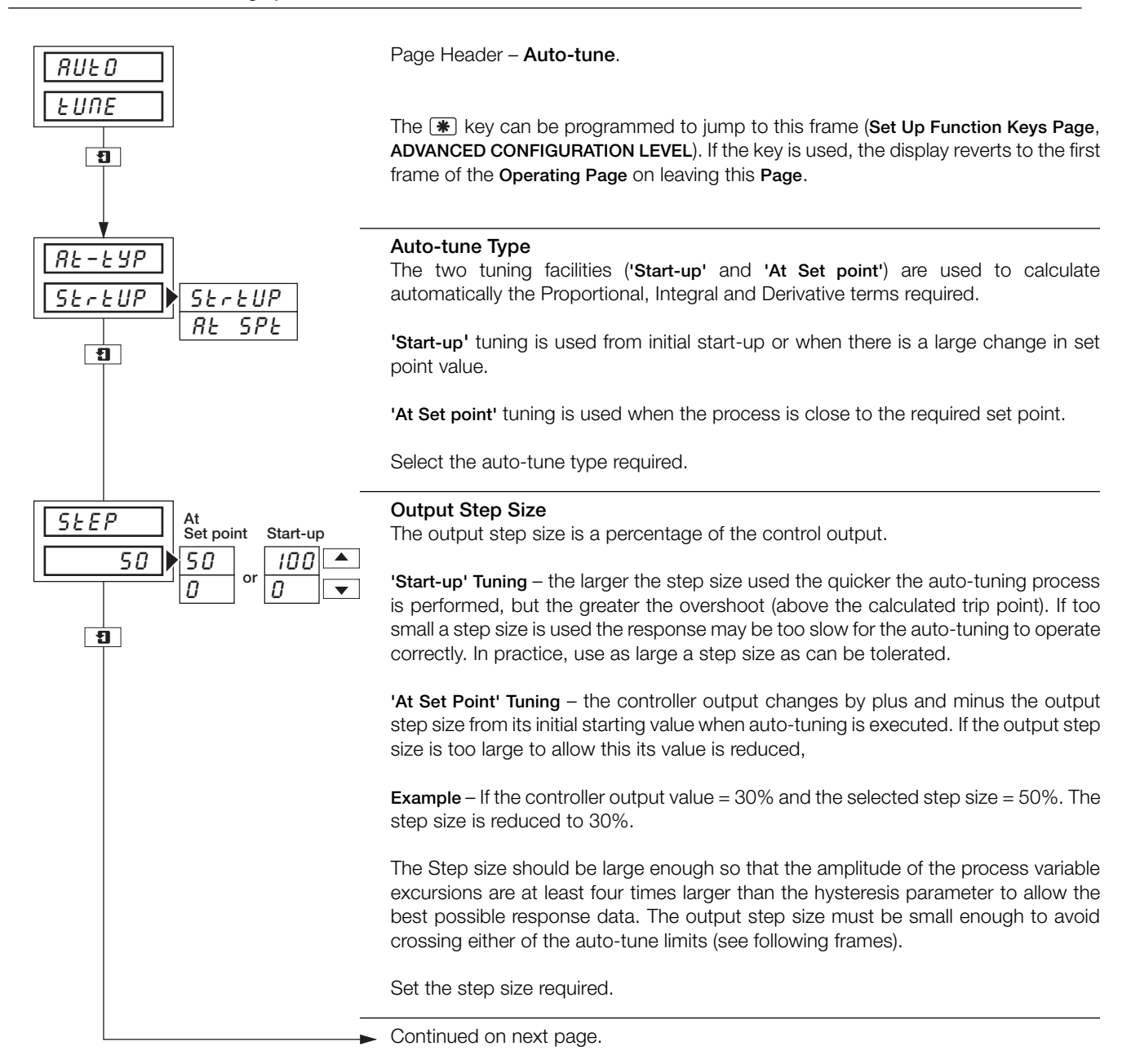

#### ...5.7.1 Auto-tuning Page

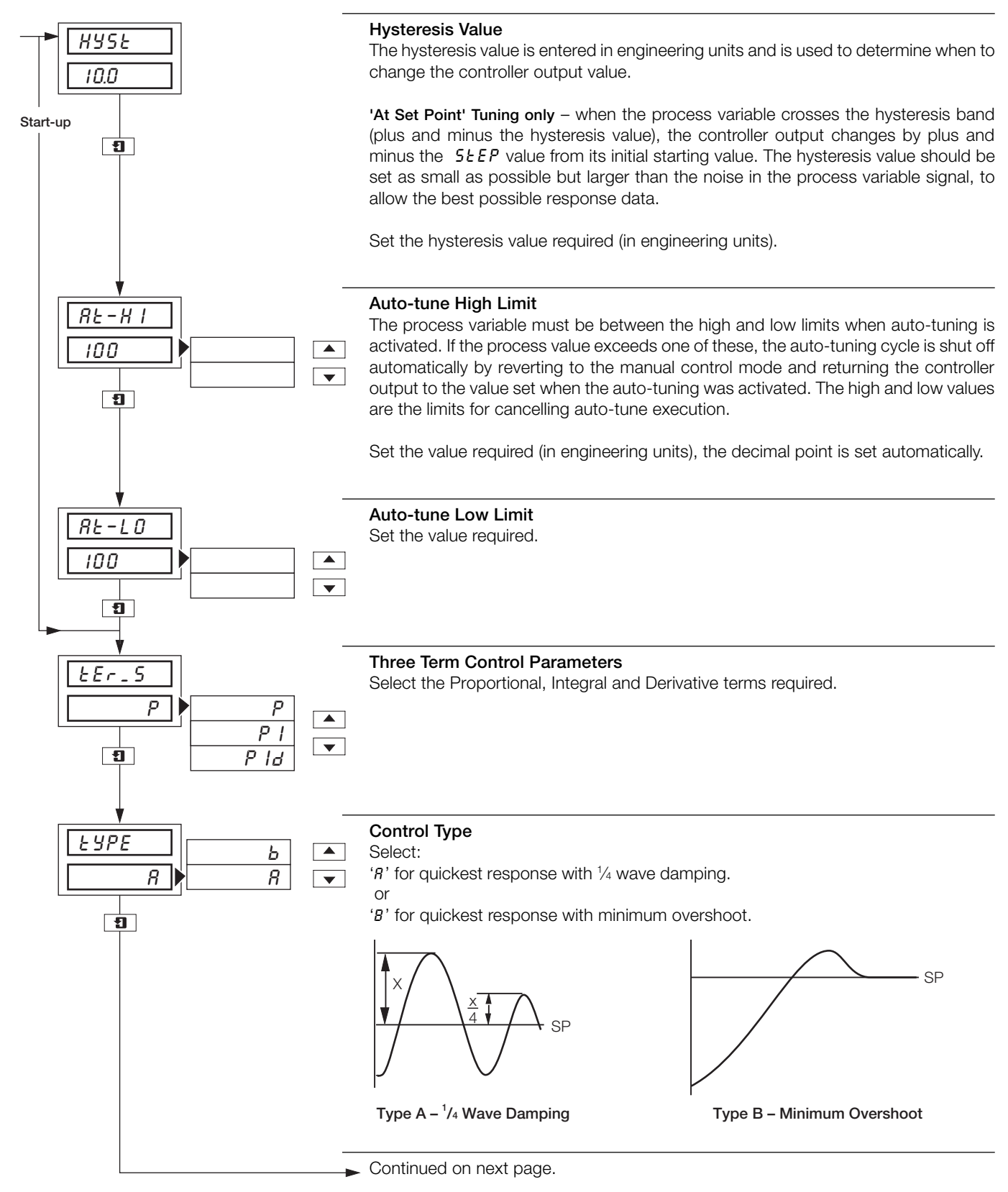

#### ....5.7.1 Auto-tuning Page

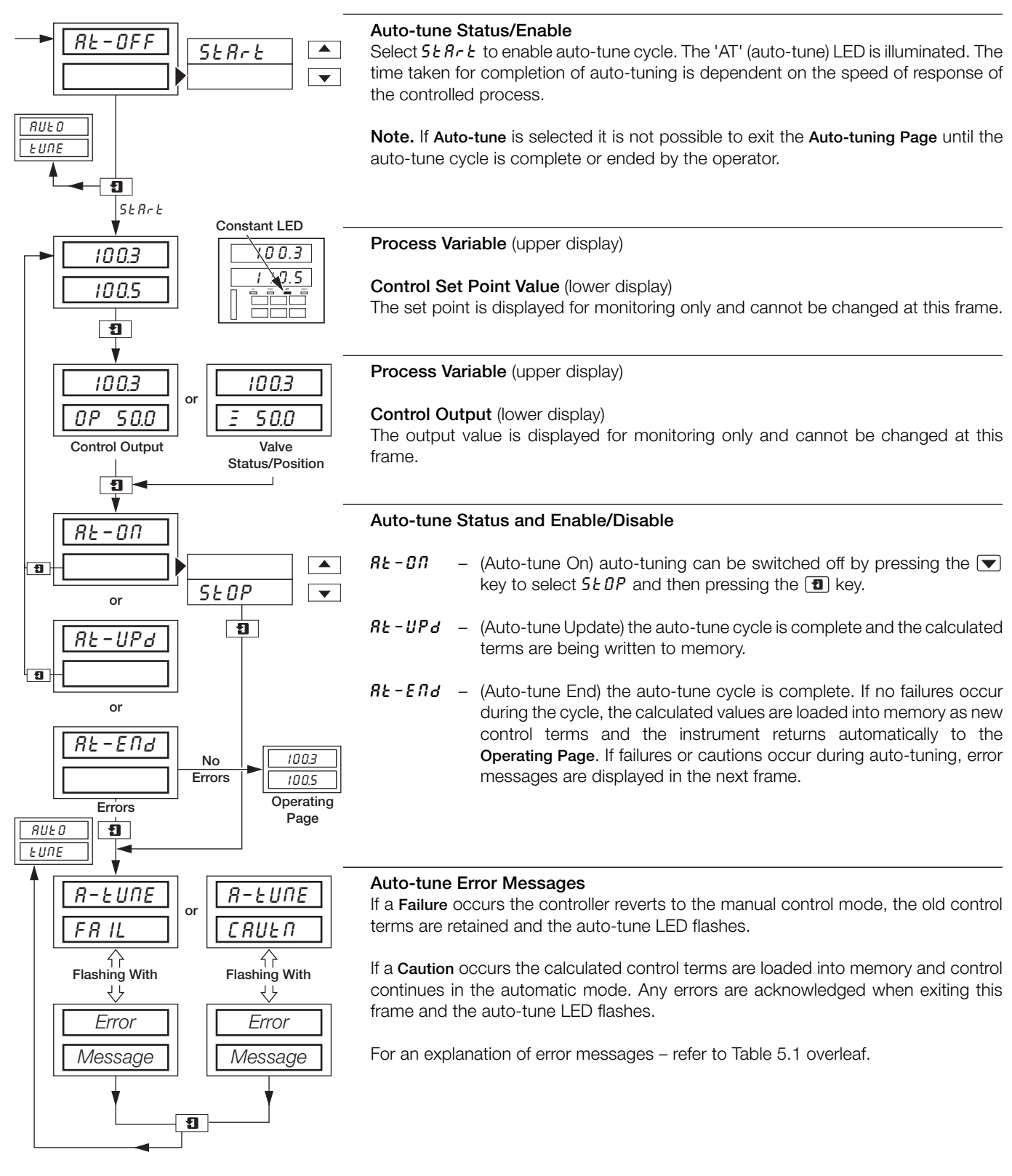

#### 5.8 Auto-tune Diagnostic Messages

| Message                                                                       | Explanation                                                                                                    | Action                                                                                                    |
|-------------------------------------------------------------------------------|----------------------------------------------------------------------------------------------------|----------------------------------------------------------------------------------------------------|
| R-EURE     Flashing with       CRUER     With       CRUER     HI-L_E       or | The auto-tune process has selected a proportional band or integral action time above the high limits of these parameters so the high value has been used.                                                                                               | Because of the process characteristics,<br>re-trying the auto-tuning process is<br>unlikely to improve the calculated<br>control parameters.                                                                                                    |
| SP EDD<br>CLOSE<br>or                                                         | With ' <b>Start-up</b> ' tuning, although the control<br>set point was >10% of the display range<br>above the process variable, it may still be<br>too close to allow the auto-tune facility to<br>determine the process characteristics<br>accurately. | If desired, allow the process variable to<br>move further below the control set point<br>(by changing the control output in the<br>manual control mode) before re-trying<br>' <b>Start-up</b> ' auto-tuning. Alternatively, use<br>the ' <b>At Set Point</b> ' auto-tune facility. |
| INC - SE<br>SEEP                                                              | With 'At Set Point' tuning, the ratio of process oscillation to hysteresis value is too small for best results.                                                                                                    | Restart auto-tune with a larger output<br>step size or a smaller hysteresis value.<br>Hysteresis must be at least equal to and<br>preferably greater than process noise.                                                                                                    |
| Flashing with       FR IL       Or                                            | The process is too slow for the auto tuning to work correctly.                                                                                                    | If possible, use a larger output step value.                                                                                                    |
| Ind is y<br>Pr CESS<br>or                                                     | The process variable signal is excessively 'noisy'.                                                                                                    | Check input wiring to try and find the<br>source of the problem. If the process is<br>changing rapidly then allow it to settle<br>before re-trying the auto-tuning<br>process.                                                                                                    |
| SP EDD<br>CLOSE<br>or                                                         | With ' <b>Start-up'</b> tuning, the process variable is <10% of the display range, below the control set point.                                                                                                    | Allow the process variable to move<br>further below the control set point<br>before re-trying ' <b>Start-up</b> ' auto-tuning.<br>Alternatively, use the ' <b>At Set Point</b> ' auto-<br>tune facility.                                                                           |
| INPUE<br>L I_ IE 5<br>or                                                      | The input failure level has been exceeded,<br>possibly due to a broken sensors or the<br>process has exceeded one of the auto-<br>tune limits.                                                                                                    | Check input wiring to find the cause of<br>the failure or restart auto-tuning with a<br>smaller output step size.                                                                                                    |
| USEr<br>Rbort<br>or                                                           | Operator has stopped auto-tune process.                                                                                                    | None.                                                                                                    |
| UPdREE<br>Error<br>or                                                         | Non-volatile memory failure while updating control parameters.                                                                                                    | Re-try auto-tune, if error persists contact local Service Organization.                                                                                                    |
|                                                                               | The auto-tune process is too slow.                                                                                                    | If possible, use a larger output step<br>value. Otherwise, for ' <b>Start-up'</b> auto-<br>tuning, move the process closer to the<br>set point, or, for ' <b>At Set Point</b> ' auto-<br>tuning, reduce the hysteresis value.                                                      |

Table 5.1 Auto-tuning Error and Diagnostic Messages

#### 5.9 Introduction to Standard Control

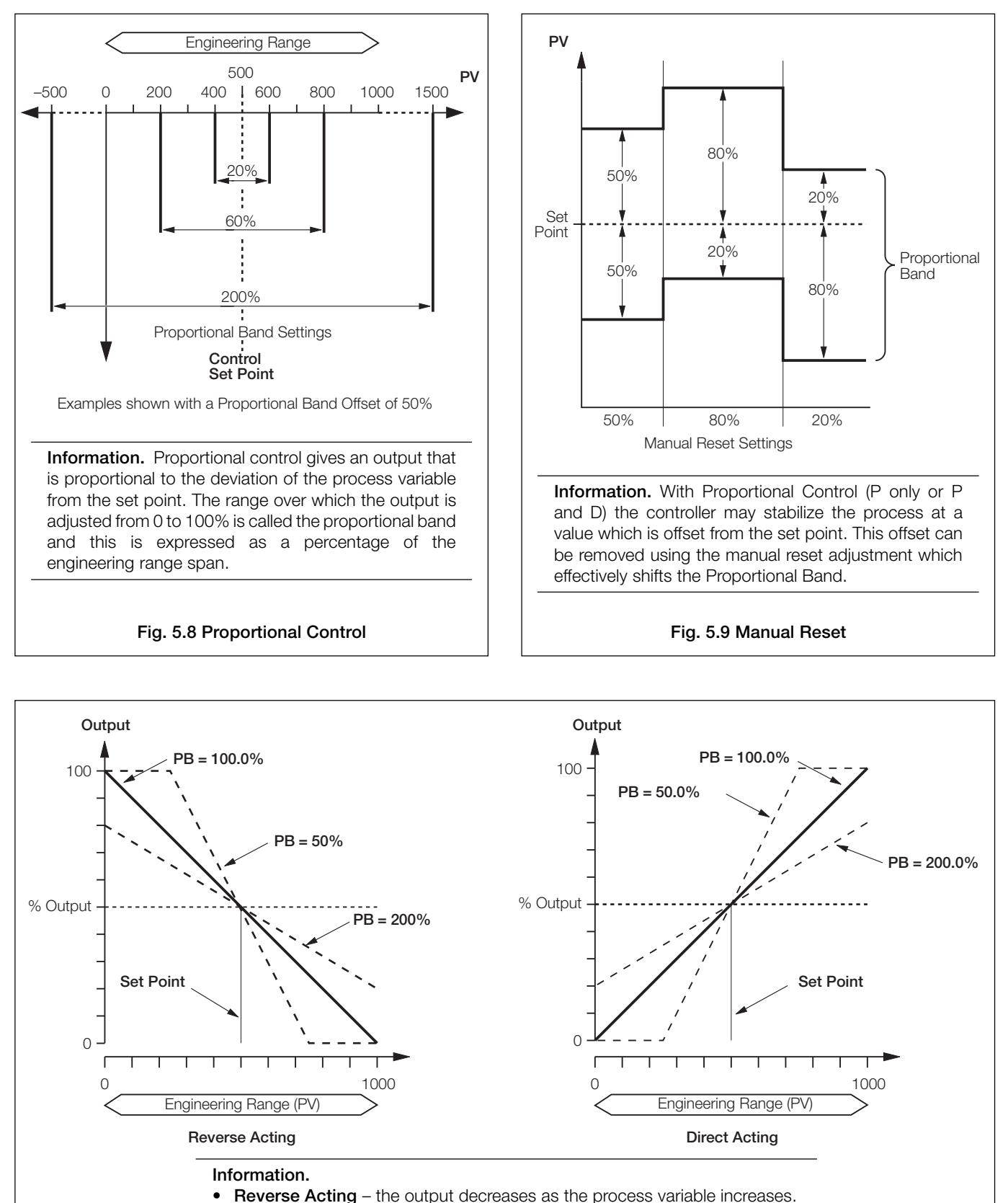

Fig. 5.10 Control Action

Direct Acting – the output increases as the process variable increases.

#### ...5.9 Introduction to Standard Control

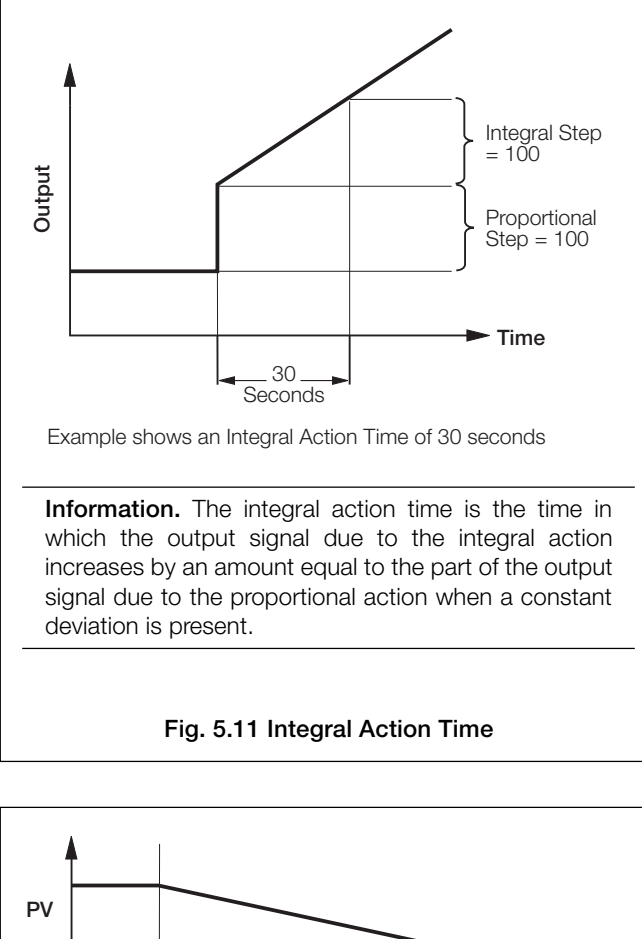

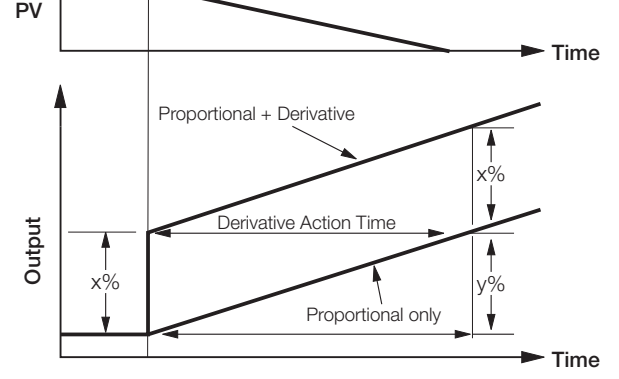

**Information.** With the process variable changing at a constant rate, the derivative action produces a change in output proportional to this rate of change. The derivative time constant, is the time interval in which the part of the output signal due to proportional action increases by an amount (y%) equal to the part of the output signal due to derivative action (x%). The derivative acting on the process variable instead of the deviation (process variable-set point) prevents unwanted derivative action when the set point is changed.

Fig. 5.12 Derivative Action

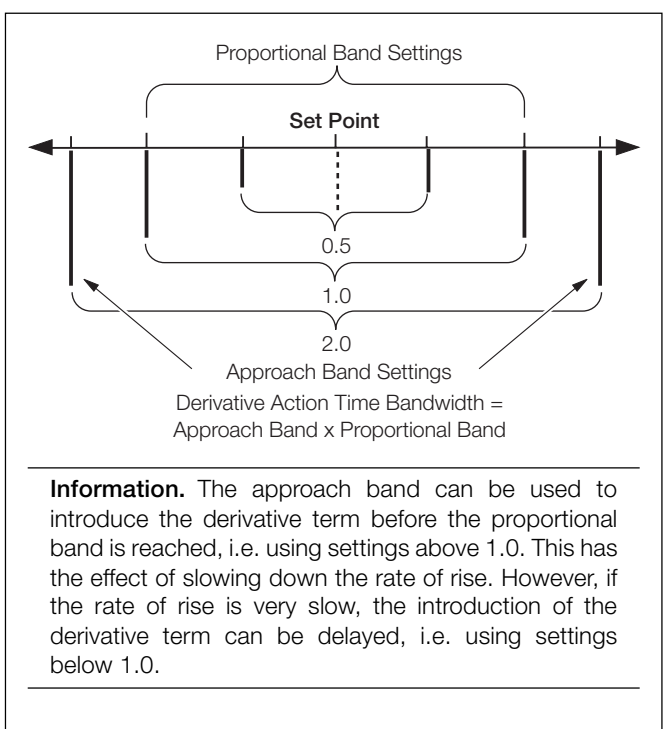

Fig. 5.13 Approach Band

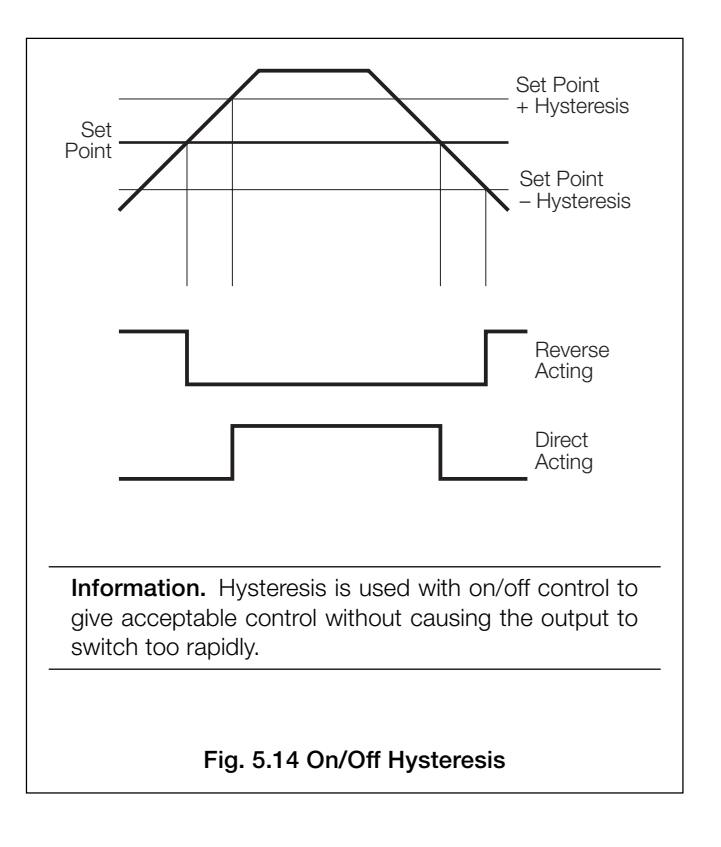

#### ...5.9 Introduction to Standard Control

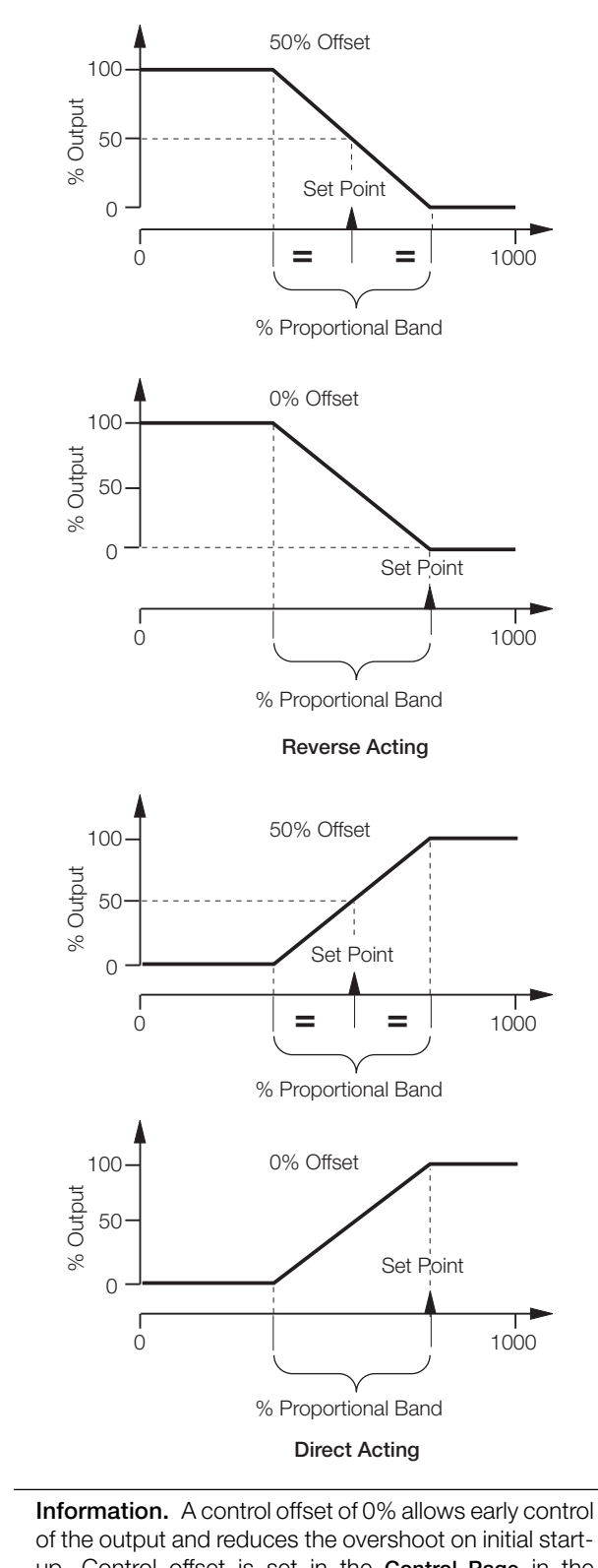

of the output and reduces the overshoot on initial startup. Control offset is set in the **Control Page** in the **CONTROL CONFIGURATION LEVEL**, **Programming Guide**.

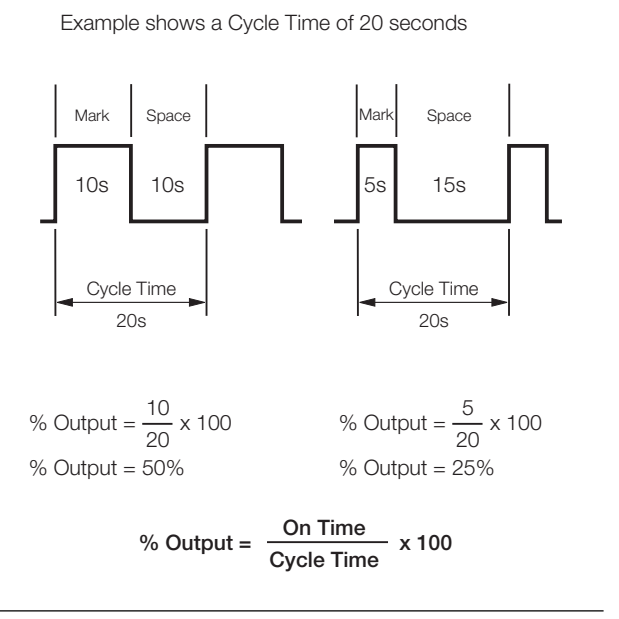

**Information.** The cycle time is the period of oscillation (in seconds) of the output for time proportioning mark/ space ratio control. The optimum value is a function of the process characteristics.

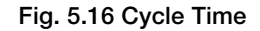

#### Information.

- **On/Off Control** use for applications where precise control is not required or where frequent switching of a contactor using time proportioning control causes premature wear.
- **Proportional Control** use where: cycling action of on/off control is unacceptable load changes are small or infrequent offset can be tolerated or eliminated using manual reset.
- Integral Action introduce to the control system: to eliminate offset automatically

if set point or load changes frequently

• **Derivative Action** – introduce to the control system: to enable faster approach to the set point (by enabling use of a smaller proportional band) to minimize overshoot.

Fig. 5.15 Offset

#### ...5.9 Introduction to Standard Control

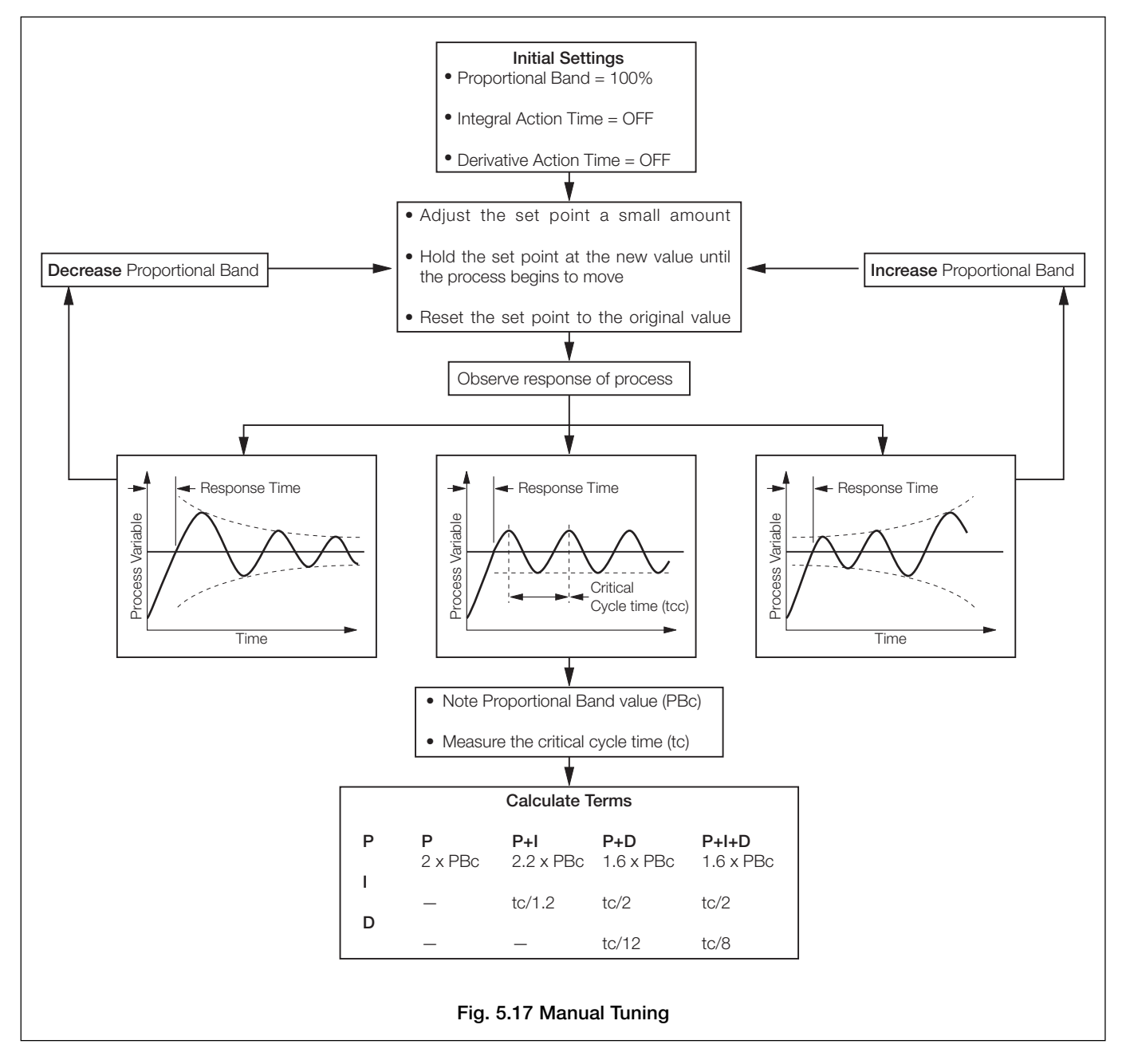

### ...5.9 Introduction to Standard Control

| Posponso          | Contributions                                                                                                    | Effect Of Response Settings                                                   |                                                                                  |                                                                                                    |
|-------------------|----------------------------------------------------------------------------------------------------|-------------------------------------------------------------------------------|----------------------------------------------------------------------------------|----------------------------------------------------------------------------------------------------|
| nesponse          | Contributions                                                                                                    | Too High                                                                      | Too Low                                                                          |                                                                                                    |
| On/Off Hysteresis | Helps to prevent rapid switching of output                                                                                                    | Process swings<br>too far above and<br>below set point                        | Output switches<br>too rapidly                                                   | Hysteresis too high                                                                                          |
| Proportional Band | Stable control with the<br>minimum offset and<br>minimum period of<br>oscillation consistent with<br>stability.                                                                             | <ul> <li>More stable</li> <li>Longer period</li> <li>Larger offset</li> </ul> | Stability decreases                                                              | High Prop. Band                                                                                              |
| Integral          | Eliminates offset between<br>Process and Set Point.                                                                                                    | Time for variable to<br>return to set point<br>increases                      | <ul> <li>Stability decreases</li> <li>Period of oscillation increases</li> </ul> | Correct Integral Action High<br>Correct Integral Action<br>Time<br>Integral Action Time too<br>Low           |
| Derivative        | Increases stability,<br>permitting smaller<br>proportional band and<br>larger integral action times<br>to be used.<br>Reduces height of first<br>peak.<br>Reduces period of<br>oscillation. | <ul> <li>Stability decreases</li> <li>Process noise is amplified</li> </ul>   | Maximum contribution not realized                                                | Derivative Action Time<br>too Low<br>Derivative Action<br>Time Correct<br>Derivative Action<br>Time too High |

Table 5.2 Effect of Control Responses on Processes

#### 5.9.1 Control Page (Standard Control)

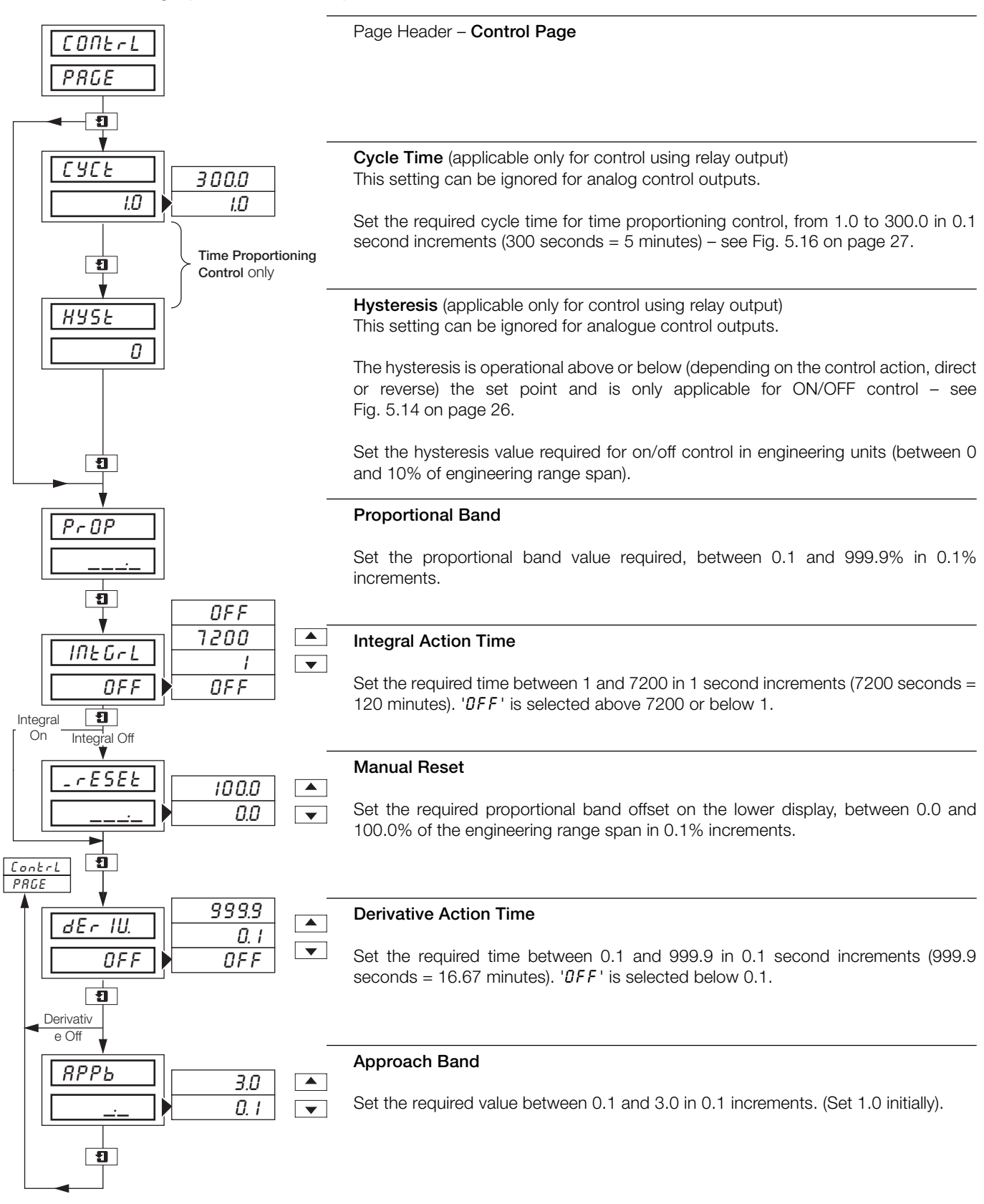

![](_page_32_Figure_1.jpeg)

![](_page_32_Figure_2.jpeg)

• Heat/Cool Outputs - refer to PID Output, above.

#### Fig. 5.18 Heat/Cool Control – Principle of Operation

#### 5.10.1 Control Page (Heat/Cool Control)

![](_page_33_Figure_2.jpeg)

#### ...5.10.1 Control Page (Heat/Cool Control)

![](_page_34_Figure_2.jpeg)

## 5.10.2 Calculating the Crossover Value – Fig. 5.18

The crossover value is calculated from the expression:

Crossover Value = 
$$\frac{100}{Gh/Gc + 1}$$

Where Gh/Gc is the ratio of the two output driver gains.

The most common method for determining the Gh/Gc term is by using 'nameplate' values from the heat/cool device(s).

If a heat/cool application can produce a maximum of 1.5kW and absorb 0.75kW:

Output Gain Ratio = 
$$\frac{1.5}{0.75}$$
 = 2

Crossover Value = 
$$\frac{100}{2+1}$$
 = 33.3%

# 5.10.3 Calculating the Transition Bandwidth Value – Fig 5.18

The Transition Bandwidth is the percentage difference of the proportional band settings.

**Example** – if the proportional band settings for the heat output is 20% and for the cool output is 25%:

Transition Bandwidth (%) = 
$$\frac{25-20}{25} \times 100$$

Transition Bandwidth = 20%

If the proportional band settings for both outputs are equal, the bandwidth is 0%. As a general rule, the Transition Bandwidth should not exceed 30%.

# 6 RECORD OPERATION

![](_page_35_Figure_1.jpeg)

### 6.1 Operating Page Displays

![](_page_36_Figure_2.jpeg)

#### ....6 RECORD OPERATION

#### 6.2 Alarm Acknowledge Page

#### 6.2.1 Alarm Indications – Fig. 6.2

The definitions for alarm states (on, off or flashing) are detailed in Fig. 6.2.

#### 6.2.2 Acknowledging Alarms

Unacknowledged alarms can be acknowledged from the faceplate controls on the front panel in two ways:

In the **Operating Level** – by pressing the **\*** key at any frame (providing the key is programmed for this function – see Section 5.1 in the **Programming Manual).** The **\*** key acknowledges all alarms from either faceplate.

In the Alarm Acknowledge Page – by pressing the key – see Section 6.2.3 following.

**Note.** In the Alarm Acknowledge Page Channel 2 and 3 alarms can be acknowledged only from faceplate 2. Channel 3 and 4 alarms (if applicable) can be acknowledged only from faceplate 3.

#### **Record Faceplate**

![](_page_37_Figure_10.jpeg)

No LED illuminated indicates no alarms active and the Alarm Acknowledge Page is not displayed in the OPERATOR LEVEL.

![](_page_37_Figure_12.jpeg)

A flashing LED indicates that an unacknowledged alarm is active on that channel. For example, a flashing **AL2** LED indicates an active alarm on channel 2.

![](_page_37_Picture_14.jpeg)

A constant LED indicates that all active alarms have been acknowledged on that channel.

#### Fig. 6.2 Alarm LED Indication

![](_page_37_Figure_17.jpeg)

6.2.3 Using the Alarm Acknowledge Page

Alarm Activated

![](_page_37_Figure_19.jpeg)

![](_page_37_Picture_20.jpeg)

Alarm Active

channel 3.

No LED indicators illuminated.

AL3 LED indicator flashing,

indicating an active alarm on

Use 📮 key to return to top of

Alarm Acknowledge Page.

![](_page_37_Figure_22.jpeg)

#### Alarm Acknowledge Page

Use the **1** key to advance to next frame.

![](_page_37_Figure_25.jpeg)

¥

R3HP-C

REHNGA

\* **•** 

CH1 CH2

СНЗ

CH4

#### Alarm Identity

**Upper display:** shows the alarm identity and type.

Lower Display: shows the trip level of the alarm identified in the upper display.

#### Acknowledge Alarm

Use the key to acknowledge the alarm. When the alarm is acknowledged, *'REP.NEd'* is displayed and a constant LED indicates the acknowledged alarm.

If there are more active alarms on channel 3 the LED continues to flash until all alarms for that channel have been acknowledged.

#### 6 RECORD OPERATION

#### 6.3 Totals Page Displays

This page is omitted from both faceplates if the **Totalizer Option** is not fitted. The page is also omitted from faceplate 2 if both Totals 2 and 3 are set to DFF and from faceplate 3 if both Totals 3 and 4 are set to DFF – refer to the **Set Up Totals Page** in the **Advanced Software Options Manual**.

![](_page_38_Figure_3.jpeg)

#### Front Panel (Batch) Flow Total 2 (3)

The batch flow total is calculated from process variable 2 (3).

The flashing channel LED indicates the flow total displayed.

**Example** – a flashing channel 2 LED indicates **Flow Total 2** parameters displayed.

#### **Counter Reset**

The Front (Batch) Flow Total can be reset to the **Preset** Value in Set Up Totals Page if Reset Enable in Set Up Totals Page is set to  $E \Pi b L - Y'$ .

Select ' $\mathcal{E}\mathcal{I}$ '  $\mathcal{I}\mathcal{E}\mathcal{I}$ ' to reset the counter (' $\mathcal{E}\mathcal{I}$ ' indicates Flow Total 2).

**Note.** If the Counter Reset is disabled in **Set Up Totals Page**, the counter reset frame is omitted.

#### Counter Stop/Go

Select 'GO' to start the counter or 'SEOP' to stop it.

Note. If the Counter Stop/Go is disabled in Set Up Totals Page, the frame can be viewed but not altered. If a digital signal is assigned to the Totalizer Stop/Go source, an active digital signal sets the counter to *LD* and the Counter cannot be stopped from the front panel.

#### Front Panel (Batch) Flow Total 3 (4)

Repeat the above procedure for Flow Total 3 (4).

**Note.** The number of totalizers is dependent on the number of pens fitted to the instrument e.g. a 3 pen instrument has 3 totalizers.

# 7 SIMPLE FAULT FINDING

| Symptom                                                               | Possible Cause                                                                                                    | Action                                                                                                    |
|-----------------------------------------------------------------------|----------------------------------------------------------------------------------------------------|----------------------------------------------------------------------------------------------------|
| Does not power up                                                     | <ul><li>a) Internal fuse (if fitted) is blown</li><li>b) Internal power switch (if fitted) is OFF</li><li>c) Power supply connections are incorrect</li></ul>              | <ul><li>a) Check wiring, rectify fault and replace fuse</li><li>b) Turn power switch ON</li><li>c) Check connections</li></ul>                                  |
| Chart does not appear to move                                         | <ul><li>a) Very slow chart speed selected</li><li>b) Chart stop function enabled</li></ul>                                                                                 | <ul> <li>a) Select required chart speed in Set Up<br/>Chart Page</li> <li>b) De-activate source being used to stop<br/>chart – see Set Up Chart Page</li> </ul> |
| Pens in recording position but do not drop onto paper                 | Chart stop function enabled                                                                                                    | De-activate source used to stop chart – see<br>Set Up Chart Page                                                                                                |
| Red pen does not move beyond 94% position on chart                    | When real time event pen is fitted the red pen<br>cannot go beyond 94% to prevent pens<br>clashing                                                                         | Use chart range which prevents the need to go beyond 94% of maximum on chart                                                                                    |
| Pen lift switch on front panel does not work                          | Pen lift switch is disabled                                                                                                    | Enable pen-lift switch in Set Up Chart Page                                                                                                    |
| Pens do not remain lifted when pen lift key<br>is used                | Auto pen drop feature is enabled                                                                                                    | Disable auto pen drop in <b>Set Up Chart Page</b> if this is not required                                                                                       |
| Analog inputs are slow to respond                                     | A large filter time has is set                                                                                                    | Set digital filter value to give required response<br>in <b>Set Up Inputs</b>                                                                                   |
| Time or date incorrect                                                | Not set for correct local time                                                                                                    | Set correct time and date in Set Up Clock<br>Page – refer to Advanced Software Manual                                                                           |
| Totalizers cannot be set to STOP or GO                                | Operator STOP/GO selection is not enabled in the <b>OPERATOR LEVEL</b>                                                                                                    | Enable counter STOP/GO in the Set Up<br>Totals Page                                                                                                    |
| Totalizer cannot be set to STOP                                       | Digital signal assigned to the total STOP/GO function is active                                                                                                    | De-activate digital signal assigned to total STOP/GO function                                                                                                   |
| External relays connected to relays in instrument fail to de-energize | Arc suppression capacitors are provided<br>across the relay contacts and capacitor<br>leakage current may be sufficient to prevent<br>an external relay from de-energizing | Remove the arc suppression components –<br>IC4 and IC5 on mainboard<br>IC6 and IC7 on standard I/O and analog relay<br>IC3 to IC10 on 4 relay module            |
| Pens return to a different position after a pen-lift or power down    | Pens are interfering with one another due to incorrect setting of pens                                                                                                    | Each pen requires the force of 1 gram to lift it<br>off the paper. Carefully bend arm (up or down)<br>close to the plastic moulding to give correct<br>setting  |

# 8 SPARES LIST

#### Item

| Pen Capsules (pack of 3)<br>Black<br>Blue<br>Red<br>Green<br>Violet*                                                                                                    | C1900/0119<br>C1900/0120<br>C1900/0121<br>C1900/0122<br>C1900/0123 |
|----------------------------------------------------------------------------------------------------|--------------------------------------------------------------------|
| Pen Arm Assemblies<br>ER/C Type Chart (J or R in Code Number) – Standard Pen<br>ER/C Type Chart (J or R in Code Number) – Event Pen<br>PX105 and PXR105 Type Chart (K or S in Code Number) – Standard Pen<br>PX105 and PXR105 Type Chart (K or S in Code Number) – Event Pen | C1900/0076<br>C1900/0078<br>C1900/0075<br>C1900/0077               |
| <b>Fuses</b><br>24V<br>115V<br>230V                                                                                                    | B11071 (4A)<br>B11070 (1A)<br>B11069 (500mA)                       |

\*True time line event option only.

Part No.

# NOTES

Sales

![](_page_42_Picture_1.jpeg)

Service 

![](_page_42_Picture_3.jpeg)

![](_page_43_Picture_0.jpeg)

—

#### ABB Limited Measurement & Analytics

Howard Road, St. Neots Cambridgeshire, PE19 8EU UK Tel: +44 (0)870 600 6122 Fax: +44 (0)1480 217 948 Email: enquiries.mp.uk@gb.abb.com

#### ABB Inc.

#### **Measurement & Analytics**

125 E County Line Road Warminster, PA 18974 USA Tel: +1 215 674 6000 Fax: +1 215 674 7183

abb.com/measurement

![](_page_43_Picture_10.jpeg)

We reserve the right to make technical changes or modify the contents of this document without prior notice. With regard to purchase orders, the agreed particulars shall prevail. ABB does not accept any responsibility whatsoever for potential errors or possible lack of information in this document.

We reserve all rights in this document and in the subject matter and illustrations contained therein. Any reproduction, disclosure to third parties or utilization of its contents – in whole or in parts – is forbidden without prior written consent of ABB. © ABB 2018